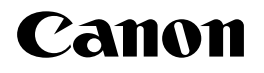

# レーザビームプリンタ **Satera** インテリジェントコントローラ NB-J1

# リモートリガイド

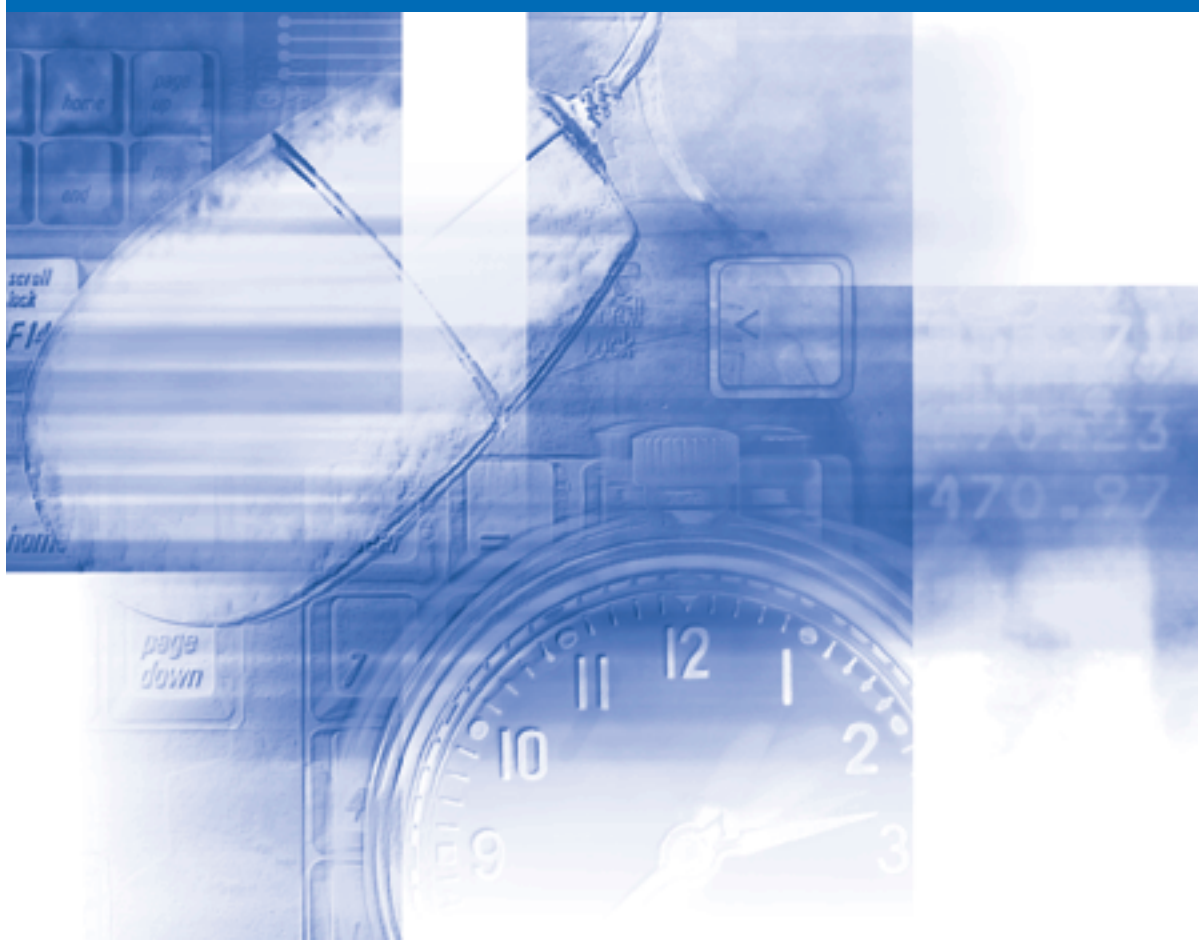

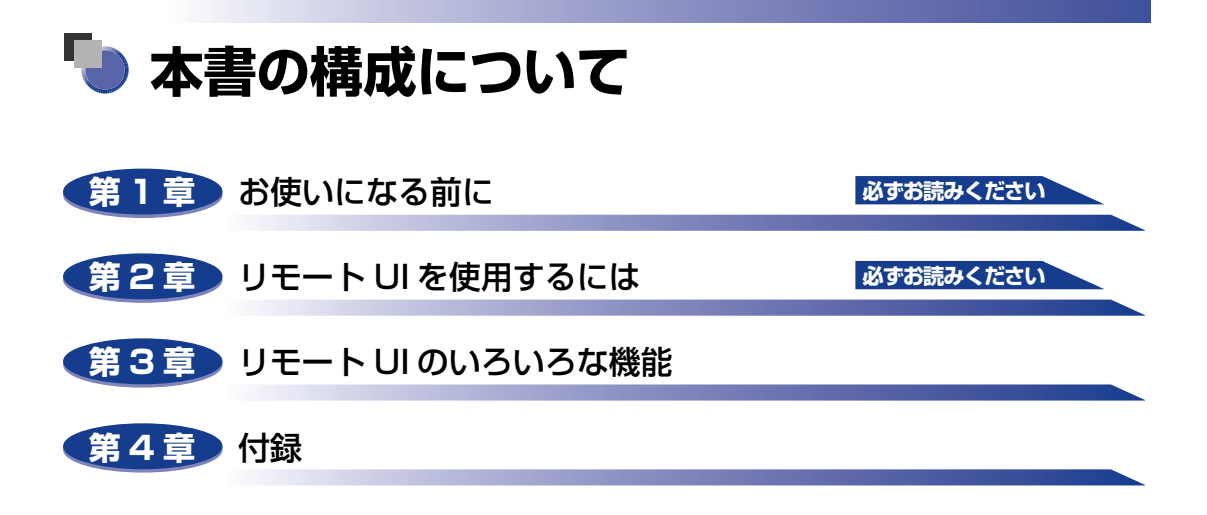

PDF 形式のマニュアルを表示するには、Adobe Reader/Adobe Acrobat Reader が必要です。ご使用のシステムに Adobe Reader/Adobe Acrobat Reader がイン ストールされていない場合は、アドビシステムズ社のホームページからダウンロード し、インストールしてください。

本書に記載されている内容は、予告なく変更されることがあります。あらかじめ、ご了承ください。
 本書に万一ご不審な点や誤り、または記載漏れなどお気付きのことがありましたら、ご連絡ください。
 本書の内容を無断で転載することは禁止されています。

<sup>●</sup> リモート UI 上で使用している GIF画像は、Adobe Systems Incorporated(アドビ システムズ社)の Photoshop で作成されています。

# 目次

| はじめにiv     |
|------------|
| 本書の読みかたiv  |
| マークについて iv |
| 画面についてiv   |
| 略称についてv    |
| 規制についてvi   |
| 商標についてvi   |

## 第1章 お使いになる前に

| リモート UI の特長 |  | • | • | <br>• |  | • | • | • | • | • | • |      |  |  | • | • | • | • |  | <br>• | • | • |  | • | • | 1 | -2 | 2 |
|-------------|--|---|---|-------|--|---|---|---|---|---|---|------|--|--|---|---|---|---|--|-------|---|---|--|---|---|---|----|---|
| 必要なシステム環境   |  |   |   |       |  |   |   |   |   |   |   | <br> |  |  |   |   |   |   |  |       |   |   |  |   |   | 1 | -5 | ) |

## 第2章 リモート UIを使用するには

| リモート UI を起動する   | . 2-2 |
|-----------------|-------|
| リモート UI にログオンする | . 2-4 |
| リモート UI の画面構成   | . 2-6 |

### 第3章 リモート UI のいろいろな機能

| プリンタの状態を表示・管理する(デバイス管理)                          | 3-2   |
|--------------------------------------------------|-------|
| 現在の状態を表示する....................................   | 3-3   |
| 表示手順                                             | . 3-3 |
| [状態] ページの構成                                      | . 3-4 |
| デバイス制御を実行する                                      | . 3-6 |
| ユーティリティプリントを実行する                                 | . 3-7 |
| プリンタの情報を表示・変更する                                  | 3-8   |
| 表示手順                                             | . 3-8 |
| [情報] ページの構成                                      | . 3-9 |
| デバイス情報を変更する                                      | 3-11  |
| セキュリティを変更する                                      | 3-12  |
| 電子メール通知を変更する.................................... | 3-13  |
| プリンタの装備を確認する                                     | 3-14  |

| ネットワーク設定を表示・変更する         | 3-15 |
|--------------------------|------|
| 表示手順                     | 3-15 |
| [ネットワーク] ページの構成 3        | 3-16 |
| ネットワーク設定を初期化する           | 3-17 |
| ファイルシステムをフォーマットする        | 3-18 |
| ファームウェアを更新する             | 3-20 |
| プロトコル設定を変更する             | 3-22 |
| ジョブを表示・削除する(ジョブ管理)3      | -23  |
| 印刷ジョブを表示・削除する            | 3-24 |
| 印刷履歴を表示する                | 3-26 |
| プリンタの設定を表示・変更する(デバイス設定)3 | -27  |
| 操作手順                     | 3-28 |
| 日付や時刻を変更する               | 3-30 |
| リンク先を表示・変更する(サポートリンク)    | -32  |
| 表示手順                     | 3-32 |
|                          | 2.33 |
| シノノル企名丈ダ@                | 00-0 |
|                          |      |

## 第4章 付録

| 索引 | 1-2 |
|----|-----|
|----|-----|

# はじめに

このたびはキヤノン製品をお買い上げいただき、誠にありがとうございます。本製品の機能を十分に ご理解いただき、より効果的にご利用いただくために、ご使用前にこの取扱説明書をよくお読みくだ さい。また、お読みいただきました後も大切に保管してください。

# 本書の読みかた

## マークについて

本書では、操作上必ず守っていただきたい事項や操作の参考となる説明などに、下記のマー クを付けています。

- 重要 操作上、必ず守っていただきたい重要事項や制限事項が書かれています。誤った操作によるトラブルを防ぐために、必ずお読みください。
- メモ 操作の参考となることや補足説明が書かれています。お読みになることをおすすめします。

## 画面について

本書で使われている画面は、特にお断りが無い限り、LBP5900の場合のものです。機種によって使用できない機能に関しては、Webブラウザ上には表示されませんが、ご了承ください。

操作時にクリックするボタンの場所は、(\_\_\_\_)で囲んで表しています。また、操作を行うボタンが複数表示されている場合は、それらをすべて囲んでいますので、ご利用に合わせて選択してください。

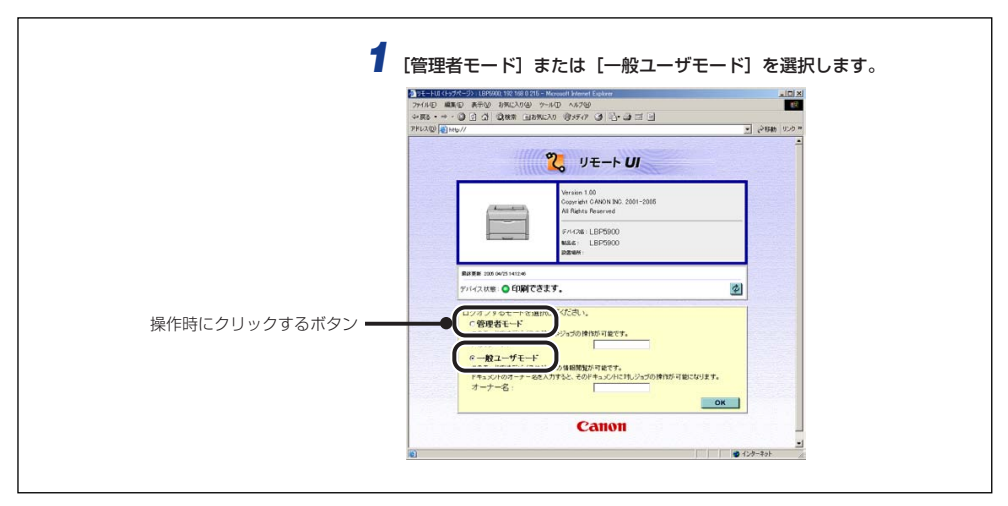

## 略称について

本書に記載されている名称は、下記の略称を使用しています。

 $\mathsf{Microsoft}^{\mathbb{R}}\mathsf{Windows}^{\mathbb{R}}\mathsf{operating system}:$ 

Windows

# 規制について

## 商標について

Canon、Canon ロゴ、LBP、LIPS、NetSpot は、キヤノン株式会社の商標です。 Adobe、Adobe Acrobat、Adobe Reader、Photoshop は、Adobe Systems Incorporated (アドビ システムズ社)の商標です。 Microsoft、Windows は、米国 Microsoft Corporationの米国および他の国における登 録商標です。 Ethernet は、米国 Xerox Corporationの商標です。 ESC/P は、セイコーエプソン株式会社の商標です。 BMLinkS は、社団法人 ビジネス機械・情報システム産業協会(JBMIA)の商標です。 その他、本書中の社名や商品名は、各社の登録商標または商標です。

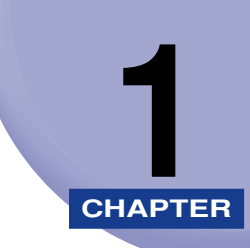

# お使いになる前に

この章では、リモート UI の特長やリモート UI を使用できるシステムの環境について説明しています。

| リモート UI の特長 | 1-2 |
|-------------|-----|
| 必要なシステム環境   | 1-5 |

# リモート UI の特長

リモート UI は、お手持ちの Web ブラウザを使ってプリンタの管理を行うためのソフトウェ アです。Web ブラウザから TCP/IP ネットワークを経由してプリンタにアクセスし、プリ ンタの状況の確認やジョブの操作、各種設定などができます。リモート UI には、以下のよ うな特長があります。

- ✓ メモ リモート UI の表示画面および操作・設定できる内容は、プリンタの機種やオプションの 装着状況によって異なります。詳しくは、「第3章 リモート UI のいろいろな機能」を 参照してください。
- Web ブラウザ以外のソフトウェアは必要ありません

リモート UI を使用するためのソフトウェア(Web サーバ)は本プリンタに内蔵されて いますので、Web ブラウザ以外のソフトウェアを用意する必要はありません。Web ブ ラウザを起動してプリンタの IP アドレスを指定すると、リモート UI の画面が表示され、 リモート UI を使えるようになります。

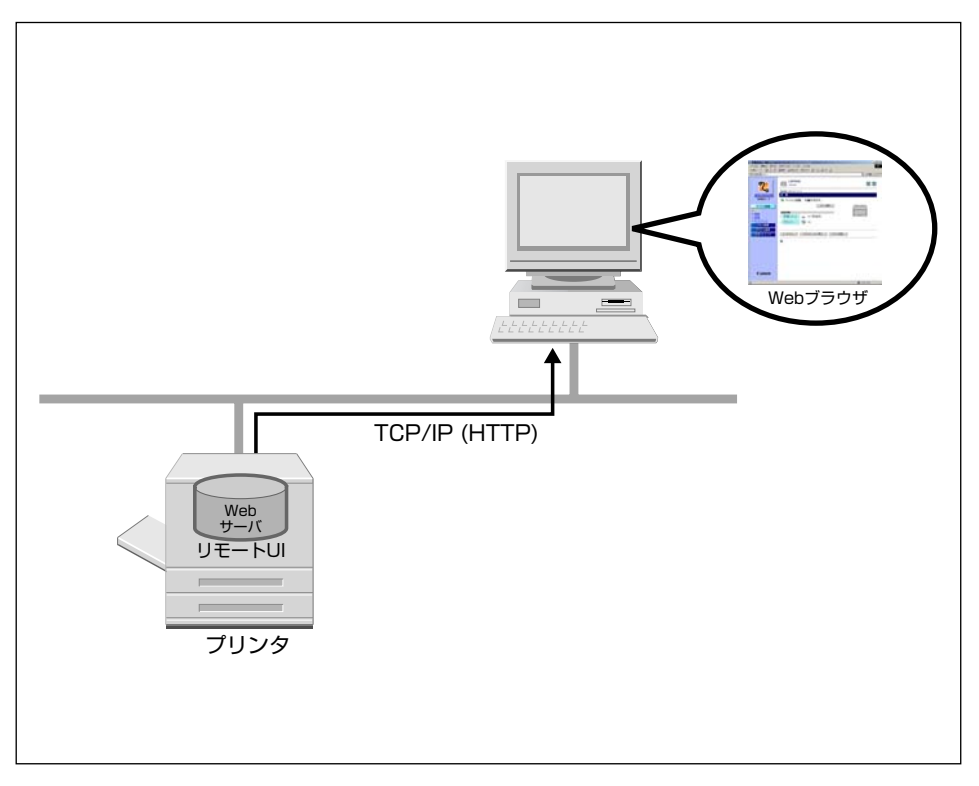

1

### ■ ネットワーク上のパソコンからプリンタの状況を確認できます

リモート UI は、ネットワーク経由でプリンタにアクセスして、現在の状況や各種情報、 ジョブの処理状況などを表示させることができます。プリンタの前に行かなくても、離 れた場所からパソコンでプリンタを管理できます。

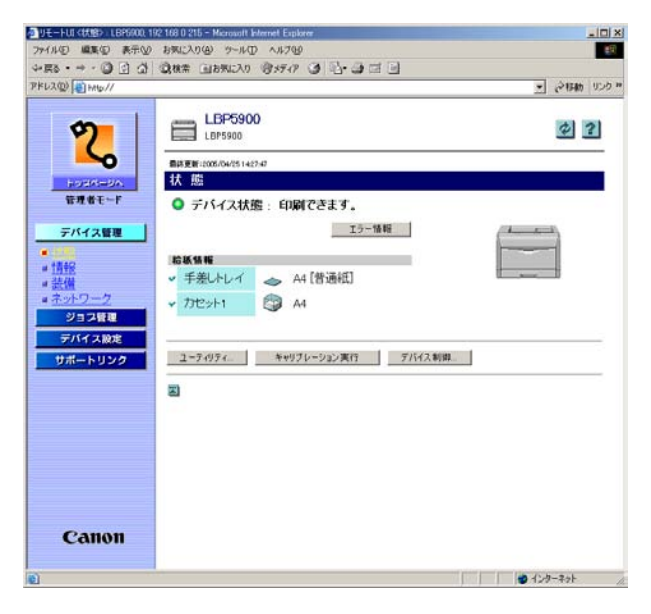

### ■ プリンタのさまざまな設定や操作がパソコンからできます

リモートUIでは、ジョブの削除、各種設定などができます。プリンタの操作パネルを使用しなくても、パソコンからプリンタの設定をしたり操作したりすることができます。また、管理者モードと一般ユーザモードがあり、プリンタの管理に関わるような設定や操作は管理者のみが行えるようになっています。

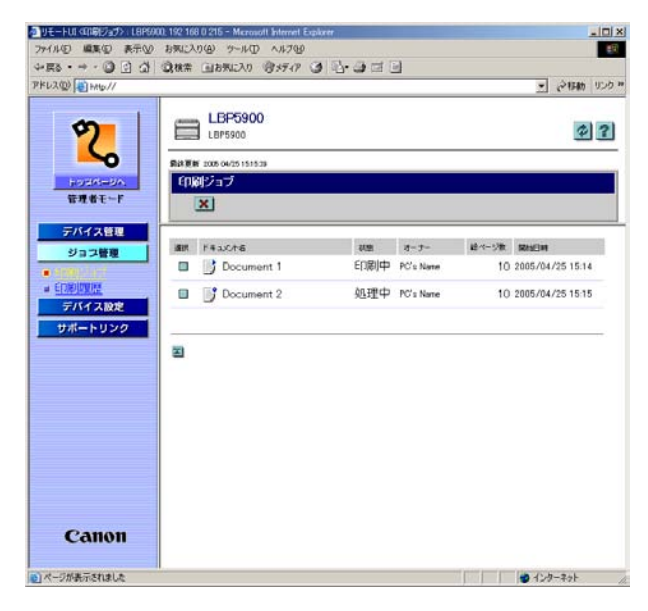

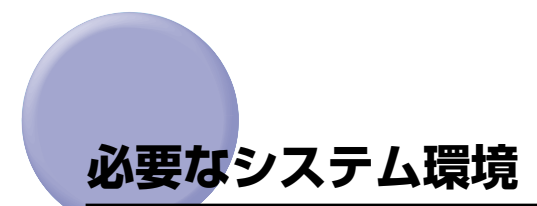

リモート UIは、以下のシステム環境での動作を保証しています。

- Web ブラウザNetscape Navigator 4.7 以降Internet Explorer 4.01SP1 以降OS上記の Web ブラウザが動作する OS
- ディスプレイ 解像度:800 × 600 ピクセル以上 表示色:256 色以上
- Web サーバなど、上記以外のソフトウェアは必要ありません。(Web サーバはプリンタ に内蔵されています。)

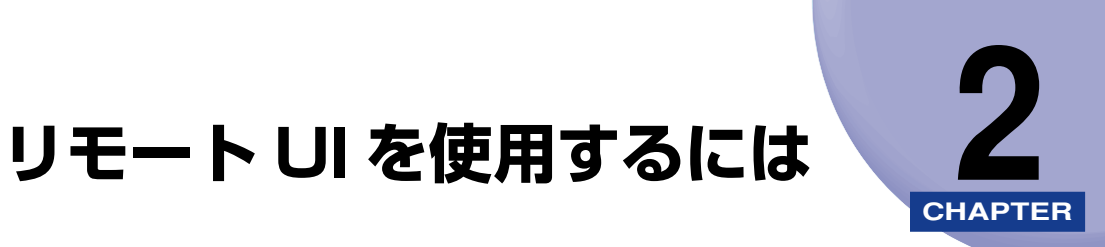

この章では、リモート UIの起動方法や画面の構成について説明しています。

| リモート UI を起動する   | 2-2 |
|-----------------|-----|
| リモート UI にログオンする | 2-4 |
| リモート UI の画面構成   |     |

# リモート UI を起動する

Web ブラウザを使って、リモート UI を起動します。

#### 1 Web ブラウザを起動します。

## 2 [アドレス] または [場所] に以下の URL を入力したあと、キーボードの [ENTER] キーを押します。

http:// <本プリンタの IP アドレス> /

| 🙋 Microsoft I                 | nternet Exp | lorer |          |             |               |      |  |  |  |
|-------------------------------|-------------|-------|----------|-------------|---------------|------|--|--|--|
| ] 771N(E)                     | 編集(E)       | 表示    | Ś        | お気に入        | ŋ( <u>A</u> ) | ツール① |  |  |  |
| ⇔ 戻る ・                        | ⇒ - ⊗       | 2     | <u>3</u> | <b>Q</b> 検索 | <u>ک</u> ا    | 気に入り |  |  |  |
| アドレス(型) http://192.168.0.215/ |             |       |          |             |               |      |  |  |  |
|                               |             |       |          |             |               |      |  |  |  |

リモート UI の画面が表示されます。

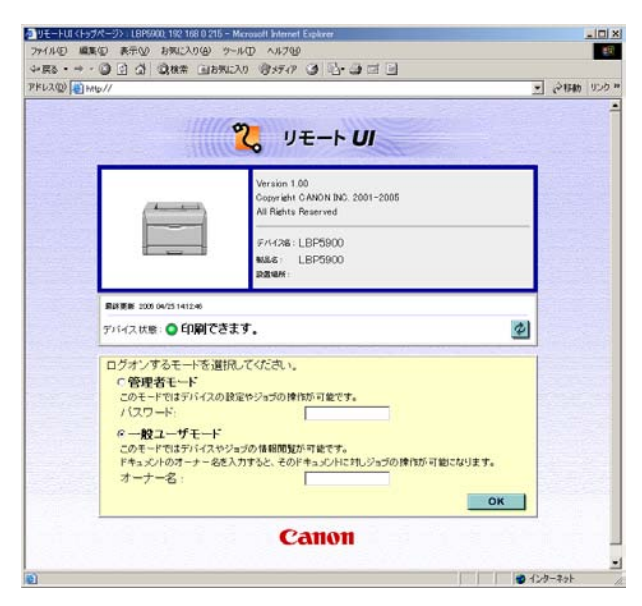

重要
 本プリンタの IP アドレスがわからないときは、管理者に相談してください。

 DNS サーバにプリンタのホスト名が登録されているときは、IP アドレスのかわりに [ホ スト名.ドメイン名]で入力することもできます。 例:http://my\_printer.xy\_dept.company.co.jp/

- リモート UIの画面が表示されない場合は、入力した IP アドレスまたは [ホスト名.ドメイン名] が正しいか確認してください。正しく入力されていてもリモート UI の画面が表示されない場合は、ネットワーク管理者に相談してください。
- プリンタのプロトコル設定でリモート UI のポート番号が 80 以外に設定されている場合 は、Web ブラウザからリモート UI を起動するときに、ポート番号を指定する必要があり ます。リモート UI のポート番号がわからないときは、管理者に相談してください。
- プロキシサーバ経由で接続することはできません。プロキシサーバをお使いの環境では、 以下のような設定を行ってください。(設定はネットワーク環境によって異なりますので、 ネットワーク管理者に相談してください。)
  - ・Web ブラウザのプロキシサーバの設定で、[例外](プロキシを使用しないアドレス)に
     本プリンタの IP アドレスを追加します。
- •Web ブラウザでクッキー(Cookie)が利用できるように設定してください。
- 同時に複数のリモート UI を起動しているときは、最後に行った設定が有効になります。リ モート UI は 1 つだけ起動することをおすすめします。

# リモート UI にログオンする

リモート UI にログオンします。管理者モードまたは一般ユーザモードのどちらかでログオ ンします。

### ■ 管理者モード

管理者モードでログオンすると、リモート UI のすべての操作および設定が可能です。ロ グオンするときには、[デバイス管理] → [情報] ページの「セキュリティ」(→ P.3-10) で設定したパスワードの入力が必要です。

✓ メモ 工場出荷時、パスワードは設定されていません。パスワードを入力しないでログオンして ください。

### ■ 一般ユーザモード

ー般ユーザモードでログオンすると、デバイスの状態の確認、設定の確認、ジョブの閲覧などが可能です。「オーナー名」を入力しなくてもログオンすることはできますが、入力することで、オーナー名が一致するジョブの操作が可能になります。

入力する「オーナー名」はコンピュータにログオンしたときに入力したユーザー名になります。ただし、Macintoshの場合は、コントロールパネルの「ファイル共有」の「ネットワーク ID」欄にある「所有者の名前」になります。

## **1** [管理者モード]または[一般ユーザモード]を選択します。

| and the second second se | • 210                                                                | 11.70 |
|----------------------------------------------------------------------------------------------------|----------------------------------------------------------------------|-------|
|                                                                                                    |                                                                      |       |
|                                                                                                    | 2 リモート UI                                                            |       |
| <u></u>                                                                                                    | Version 1.00<br>Copyright CANON DOL 2001-2005<br>All Rights Reserved |       |
|                                                                                                    | FH1786:LBP5900<br>мыс LBP5900<br>вания                               |       |
| ■経験数 2000 04/25<br>デバイス状態:●                                                                                                    | 412-8<br>印刷できます。 🖉                                                   |       |
| 「管理者も                                                                                                    | - ト                                                                  |       |
|                                                                                                    | ゲモード<br>コーシーを定入力すると、そのドキュンジルに対しジョブの特徴が可能になります。                       |       |
|                                                                                                    |                                                                      |       |

## 2 [管理者モード]を選択した場合は「パスワード」を入力し、[一般ユー ザモード]を選択した場合は、必要に応じて「オーナー名」を入力します。

| FL2@ | nu//                                                                                     | 215Ab | リンク |
|------|------------------------------------------------------------------------------------------|-------|-----|
|      | 2 JE-F UI                                                                                |       |     |
|      | Version 1.00<br>Copyreint CANION INC. 2001-2005<br>All Rights Peserved                   |       |     |
|      | 974738:LBP5900<br>мас LBP5900<br>размя:                                                  |       |     |
|      | R45 88 2000 04/23 1412-00                                                                |       |     |
|      | デバイス状態: 〇 印刷できます。                                                                        |       |     |
|      | ログオンするモードを選択して伏さい。<br>・ 管理者モード<br>しゃモード・ション・ハースの(日本サンタンの(日)の・リュビア・<br>・<br>パスワード:        |       |     |
|      | * 一枚エーソイート<br>このモードではデバイスやジョブの体制開発が可能です。<br>* TACATURY / ACCATURATE CONTRACTOR が可能になります。 |       |     |
|      | аа:<br>ок                                                                                |       |     |
|      |                                                                                          |       |     |

**3** [OK] ボタンをクリックします。

リモート UI にログオンします。

# リモート UI の画面構成

リモート UI にログオンすると、次のような画面が表示されます。

| クリモートUI < (大阪ト) LBP5900, 15                                                                                                    | 2 168 0 215 - Microsoft Internet Explorer                                                                         |              |
|----------------------------------------------------------------------------------------------------|----------------------------------------------------------------------------------------------------|--------------|
| ファイル(日 編集(日 表示(1))                                                                                                    | お気に入り(色) ツール(① ヘルブ(色)                                                                                             | <b>E</b> 3   |
| 4-E2 • + • • • • • • • • • • • • • • • • •                                                                                                    | 20株常 国お知に入り 1955-17 3 12・3 12 13                                                                                  |              |
| PELAD HAD//                                                                                                    |                                                                                                    | · 6444 000 " |
| ていたつか。     日本のでは、     日本のでは、     日本のでは、     日本のでは、     日本のでは、     日本のでは、     日本のでのでは、     日本のでのでのでは、     日本のでのでは、     日本のでのでのでは、     日本のでのでのでは、     日本のでのでのでは、     日本のでのでのでは、     日本のでのでは、     日本のでのでは、     日 | LBP5900<br>LBP5900<br>あままに2000451421-0<br>が 応<br>・ デバイス状態: 印刷できます。<br>エラー爆艇<br>・ 手髪とレイ AI (普通紙)<br>・ プローナ1 (音) AI | ¢ ?          |
| ジョン管理<br>デバイス設定<br>サポートリンク                                                                                                    | 2-7:0742. **070-522页(1 7)142.制用。                                                                                  |              |
| Canon                                                                                                    |                                                                                                    | ● 129-79+    |

■ 左側に表示されるボタン

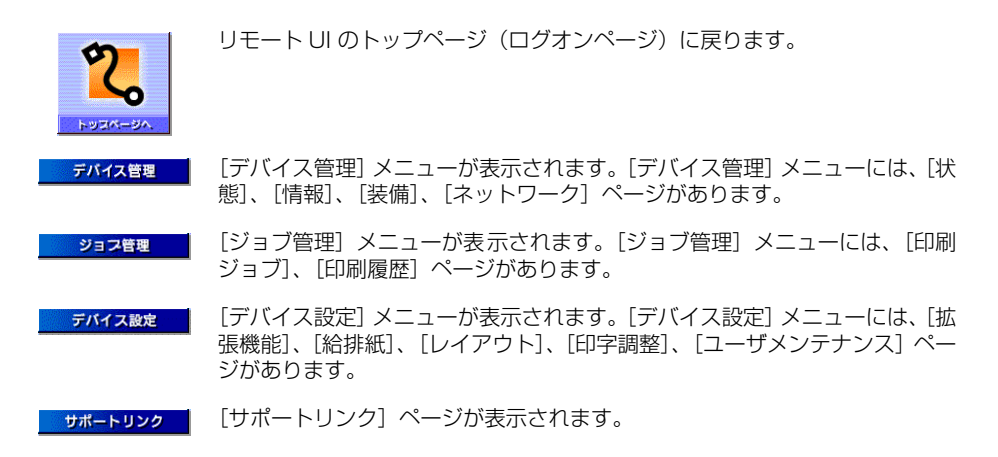

### ■ 右側に表示されるボタン

表示中のページを最新の情報に更新します。 リモート UI では、表示中のページ は自動的に更新されません。このボタンをクリックして、デバイスに関する最新 の情報を取得します。

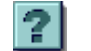

表示中のページのヘルプが表示されます。ヘルプは別ウィンドウに表示されますので、見終わったら閉じてください。

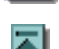

スクロールした状態のページを一番上に戻します。

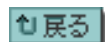

ひとつ前のページに戻ります。

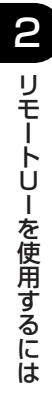

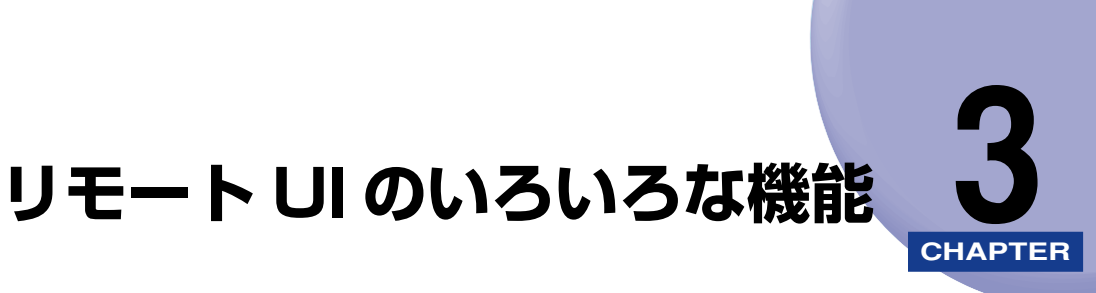

この章では、リモート UI で表示できるプリンタの情報や設定できる内容について説明しています。

| <b>プリンタの状態を表示・管理する(デバイス管理)</b><br>現在の状態を表示する<br>プリンタの情報を表示・変更する<br>プリンタの装備を確認する<br>ネットワーク設定を表示・変更する |                 |
|----------------------------------------------------------------------------------------------------|-----------------|
| ジョブを表示・削除する(ジョブ管理)                                                                                  | <b>3-23</b><br> |
| <b>プリンタの設定を表示・変更する(デバイス設定)</b><br>操作手順<br>日付や時刻を変更する                                                |                 |
| <b>リンク先を表示・変更する(サポートリンク)</b><br>表示手順<br>リンク先を変更する                                                   |                 |

## プリンタの状態を表示・管理する (デバイス管理)

リモート UI では、プリンタから情報を取得することにより、現在のプリンタの状態や情報 を表示することができます。また、管理者モードでログオンした場合、ユーティリティの印 刷やセキュリティ、ネットワーク設定の変更などをリモート UI から行うことができます。 デバイス管理は以下の 4 つのページがあります。

### ■ [状態] ページ

プリンタの現在の状態が表示されます。ステータスプリント、ソフトリセットなどの操 作もすることができます。

### ■[情報] ページ

デバイス名や設置場所の情報やセキュリティ情報が表示されます。電子メール通知の設 定などを変更することもできます。

### ■ [装備] ページ

オプションの装備情報や RAM の容量、総印刷ページ数などが表示されます。

### ■ [ネットワーク] ページ

ネットワークの設定状態が表示されます。インテリジェントコントローラをリセットしたりネットワーク設定を変更することもできます。

## 現在の状態を表示する

プリンタの用紙残量や排紙状況など、現在の状態を表示します。管理者モードでログオンした場合、ステータスプリントやソフトリセットなどもすることができます。

## 表示手順

**1** [デバイス管理]メニューから、[状態]をクリックします。

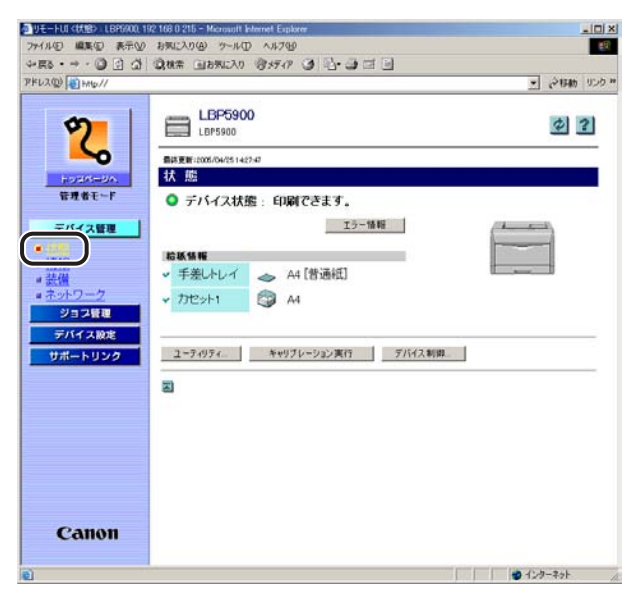

## [状態] ページの構成

|                                                                                                    | Ĭ                                                                       |                                        |                      |                  |  |
|----------------------------------------------------------------------------------------------------|-------------------------------------------------------------------------|----------------------------------------|----------------------|------------------|--|
| UE-HUIKKEN LEPSOOL                                                                                                    | 92 168 0 215 - Microsoft Ive                                            | net Explorer                           |                      |                  |  |
|                                                                                                    | 3802A0(8) 9-1A                                                          | NF789                                  | 1.04                 | <u>=</u> *       |  |
| FL2(0) (1) HHG//                                                                                                    | State Tanana a                                                          |                                        |                      | → しゃ #144 リンク ** |  |
| <b>2</b><br>10245-04                                                                                                    | LBP590)<br>LBP5900<br>助務更新:2005/04/2514 47<br>北                         |                                        |                      | ¢ ?              |  |
| 10月10日-F<br>デバイス管理<br>- 11日<br>- 11日<br>- 1 | <ul> <li>テバイス状態</li> <li>絵紙集構</li> <li>手差しトレイ</li> <li>カセット1</li> </ul> | EDQ(できます。)<br>17-1<br>▲ A4 [普通紙]<br>A4 |                      |                  |  |
| テバイス設定<br>サポートリンク                                                                                                    | 2-7497¢                                                                 | キャリブレージョン東市<br>6                       | <u>デバイス制御</u><br>(5) |                  |  |
| Canon                                                                                                    | U                                                                       | <b>O</b>                               | 9                    |                  |  |

### ① デバイスの状態

インジケータおよびステータスメッセージで現在のプリンタの状態を表示します。以下のようにイ ンジケータの色でプリンタの状態がわかります。

| インジケータの色 | プリンタの状態                                                     | 対処方法                                             |
|----------|-------------------------------------------------------------|--------------------------------------------------|
| (灰色)     | オフラインの状態(印刷データ<br>を受け付けない状態)                                | オンラインにして、印刷して<br>ください。                           |
| (緑色)     | 正常な状態(印刷できる状態)                                              |                                                  |
| (黄色)     | 印刷に支障はないが何らかの処<br>置が必要な状態(警告メッセー<br>ジが表示されている状態)            | [エラー情報] をクリックし<br>て、表示されている指示にし<br>たがって対処してください。 |
| (赤色)     | 何らかの理由で印刷が不可能な<br>状態(エラーメッセージが表示<br>されている状態)                |                                                  |
| (赤色点滅)   | プリンタに何らかの異常が起こ<br>り、正常に動かなくなった状態<br>(サービスコールが表示されて<br>いる状態) |                                                  |

### ② エラー情報

クリックするとプリンタで発生しているエラー情報を表示します。

### ③ デバイスの外観

プリンタの外観イメージを表示します。給紙オプションや排紙オプションの装備状況に応じて、表示されるイメージが変わります。

### ④ 給紙情報

給紙部に関する状態を表示します。

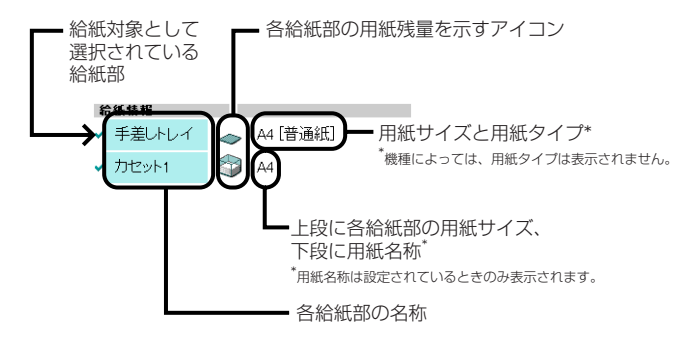

### ⑤ デバイス制御

ソフトリセットなどのデバイス制御を実行するページを表示します。デバイス制御は管理者モードのみ実行可能です。詳しくは、「デバイス制御を実行する」(→ P.3-6)を参照してください。

- ⑧ キャリブレーション実行(機種によっては、キャリブレーション実行は表示されません。) プリンタのキャリブレーションを実行します。キャリブレーションは、プリンタがオンライン状態の場合にのみ実行可能です。
- ⑦ ユーティリティ

ステータスプリントなどのユーティリティを実行するページを表示します。ユーティリティは管理 者モードのみ実行可能です。詳しくは、「ユーティリティプリントを実行する」(→ P.3-7)を参照 してください。

### 7ビンソータの場合

ステイプルスタッカの場合

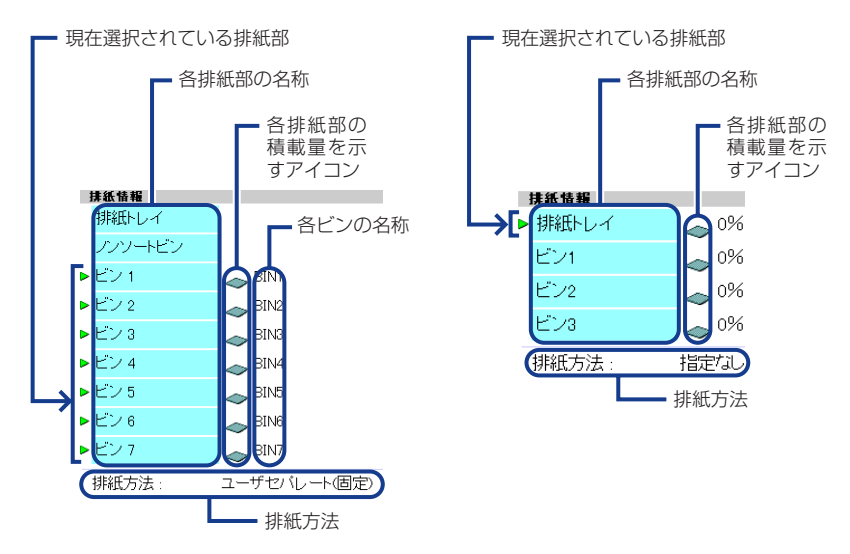

## デバイス制御を実行する

[状態] ページで [デバイス制御] ボタンをクリックすると、ソフトリセットなどを実行する [デバイス制御] ページが表示されます。

ダモ デバイス制御は、管理者モードのみ実行可能です。

## 表示されているデバイス制御から実行したいデバイス制御を選択して、 [実行] ボタンをクリックします。

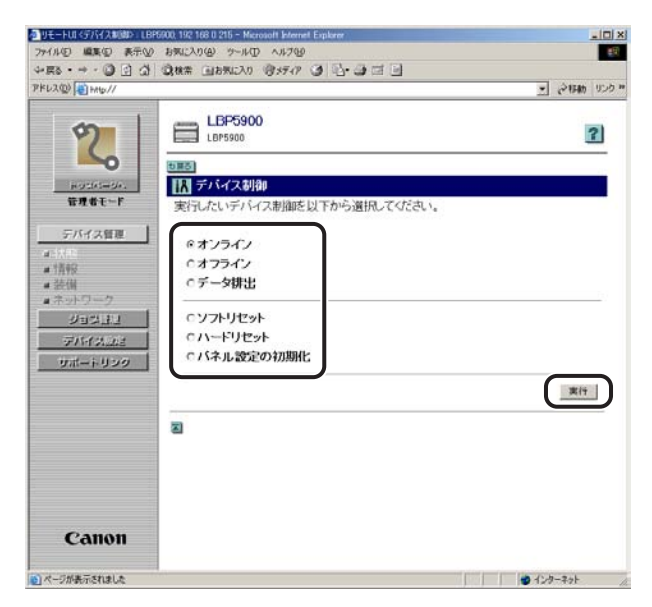

## ユーティリティプリントを実行する

[状態] ページで [ユーティリティ] ボタンをクリックすると、ステータスプリントなどを 印刷する [ユーティリティ] ページが表示されます。

- シユーティリティは、管理者モードのみ実行可能です。
   ・実行できるユーティリティは、機種によって異なります。
  - 表示されているユーティリティから実行したいユーティリティを選択して、[実行] ボタンをクリックします。

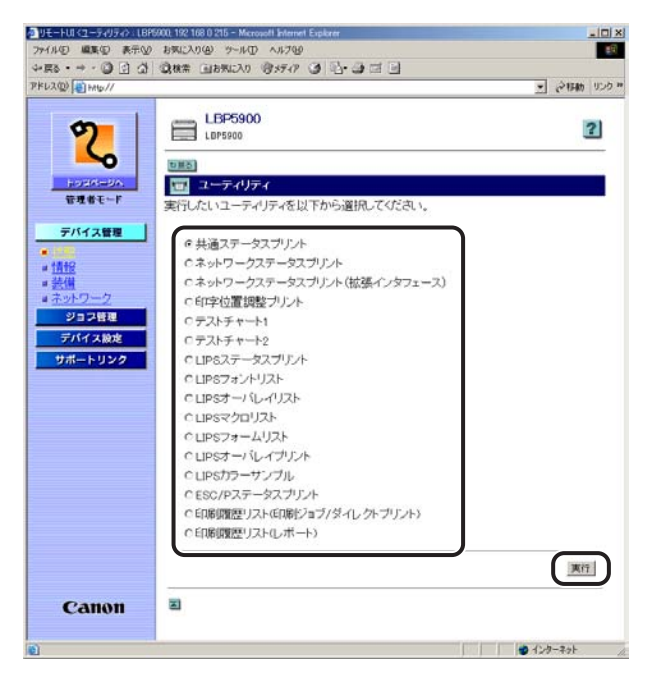

## プリンタの情報を表示・変更する

デバイス情報やセキュリティの情報などを表示します。管理者モードでログオンした場合、 ジョブの終了時やプリンタでエラーが発生したときに、指定した宛先に電子メールで通知す る設定なども行うことができます。

表示手順

**1** [デバイス管理] メニューから、[情報] をクリックします。

| UE-FUI (1448) LBP5900 15 | 2 168 0 215 - Microsoft Internet Explorer |                                                                                                    | -101   |
|--------------------------|-------------------------------------------|----------------------------------------------------------------------------------------------------|--------|
| 7110 MRC 870             | BALLAND TOND AND                          | 0.0-0                                                                                                    |        |
|                          | · 20秋帝 山お水に入り マジメアイア 9                    | 10.9 C C                                                                                                    | 111.10 |
| FUX (D) (E) HAB//        |                                           | 2 C 1540                                                                                                    | 0.29   |
| 1                        | LBP5900                                   |                                                                                                    |        |
| 2                        | LBP5900                                   | 4                                                                                                    | 2      |
|                          |                                           |                                                                                                    | _      |
| -0                       | 刷計算新 2005 04/25 142827                    |                                                                                                    |        |
| HORM-BA                  | THTR                                      |                                                                                                    |        |
| 管理者モード                   | デバイス情報                                    | 77                                                                                                    |        |
| =K4788                   |                                           | L RD5000                                                                                                    |        |
| 1444                     | 於實場所 -                                    | LBF3300                                                                                                    |        |
| a 1560                   | EXAMP/01/1                                |                                                                                                    |        |
|                          | 管理者名                                      |                                                                                                    |        |
| = <u>ネットワーク</u>          | 管理者連絡先:                                   |                                                                                                    |        |
| ジョス管理                    | 管理者コメント:                                  |                                                                                                    |        |
| デバイス設定                   | 20000000                                  |                                                                                                    | -      |
| サポートリンク                  | 製造会社:                                     | キャノン株式会社                                                                                                    |        |
|                          | 製品名                                       | LBP5900                                                                                                    |        |
|                          | 製品バージョン                                   | R1.21                                                                                                    |        |
|                          | -                                         |                                                                                                    |        |
|                          | -tech - 1177 - c                          |                                                                                                    |        |
|                          | Manda / am - 11                           | Alter to the second second sec |        |
|                          | 管理者ハスワート:                                 | 管理者バスワートが設定されていません。                                                                                                    |        |
|                          | 一般ユーザによるジョブ操作                             | 許可しない                                                                                                    |        |
|                          |                                           |                                                                                                    |        |
| Canon                    | SNMP設定                                    |                                                                                                    |        |
| cuilon                   | SNMPを使用:                                  | オン                                                                                                    |        |
|                          |                                           | 1.0                                                                                                    |        |

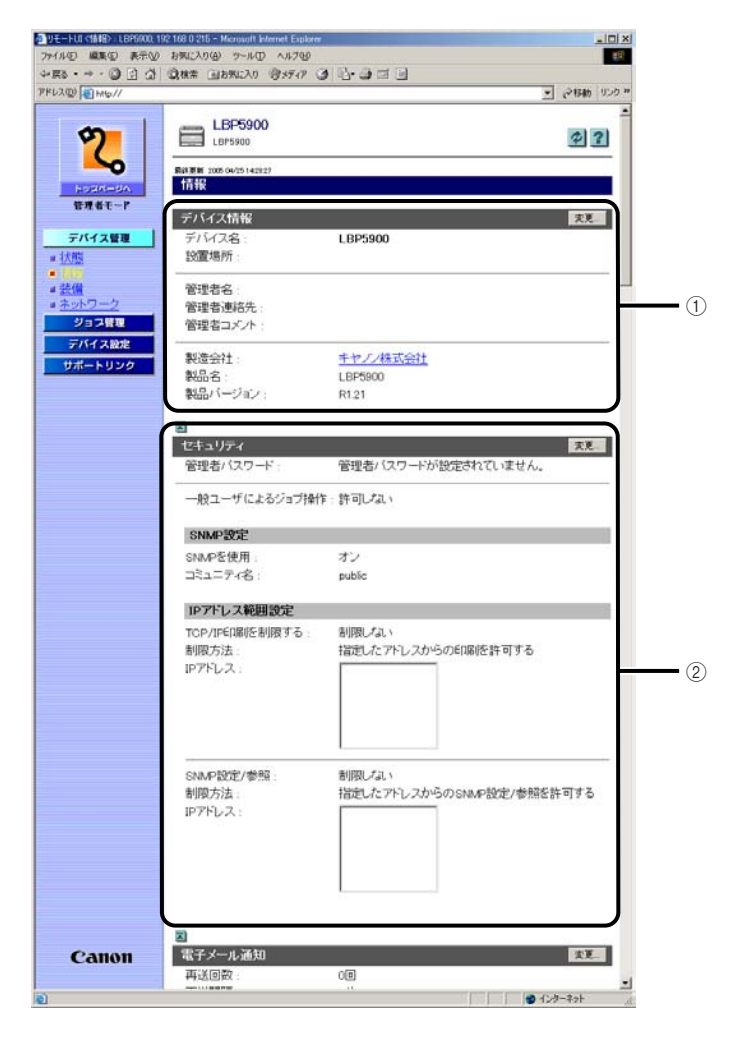

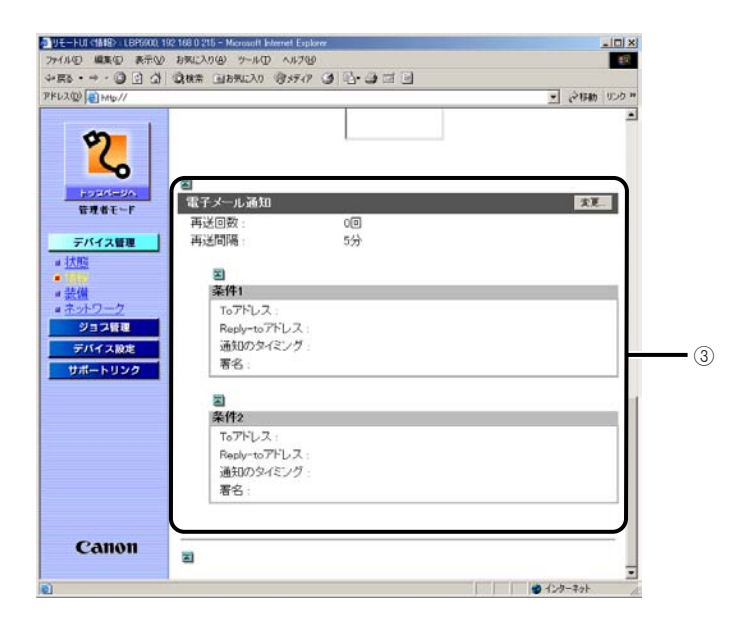

### ① デバイス情報

プリンタの一般情報を表示します。右上の[変更]ボタンをクリックすると、デバイス情報を変更 するページが表示されます。デバイス情報の変更は管理者モードのみ実行可能です。詳しくは、「デ バイス情報を変更する」(→ P.3-11)を参照してください。

### ② セキュリティ

プリンタが持つ管理者パスワードの設定やアクセス制限などセキュリティの設定および一般ユーザ によるジョブ操作権限の情報を表示します。右上の[変更]ボタンをクリックすると、セキュリティ を変更するページが表示されます。セキュリティの変更は管理者モードのみ実行可能です。詳しく は、「セキュリティを変更する」(→ P.3-12)を参照してください。

### ③ 電子メール通知

プリンタが持つ電子メール通知の情報を表示します。右上の〔変更〕ボタンをクリックすると、電子メール通知を変更するページが表示されます。電子メール通知の変更は管理者モードのみ実行可能です。詳しくは、「電子メール通知を変更する」(→ P.3-13)を参照してください。

## デバイス情報を変更する

[情報]ページで[デバイス情報]の[変更]ボタンをクリックすると、デバイス名や管理 者情報を登録・変更する[デバイス情報の変更]ページが表示されます。

✓ メモ •デバイス情報の変更は、管理者モードのみ実行可能です。

## デバイス情報の変更後、[OK] ボタンをクリックすると変更した内容で 設定されます。

| ● 9モートロイテバイス価格の定<br>ファイル(E) 編集(E) 表示(A)<br>マー戻る · → · (2) (2) (2) | D LBPRADL 192 168 0 215 - Merces<br>り お死に入り④ ツール① ヘルフ<br>  ③秋奈 回お死に入り ⑦メティ | alt Internet Explorer<br>19<br>19 🕑 🔂 - 🎝 🖾 🖬 |               |
|-------------------------------------------------------------------|----------------------------------------------------------------------------|-----------------------------------------------|---------------|
| PFL2(1) 10 HAND//                                                 |                                                                            |                                               | ・ 21日前 リンク ** |
| 2                                                                 | デバイス情報の変<br>以下のように設定を変更                                                    | 変<br>更します。                                    | OK Feyter     |
| #9505=54.<br>管理者モード                                               | デバイス名:<br>設置場所:                                                            | LDP5900<br> コピー 暖のとなり                         | =             |
| <u>デバイス管理</u><br>■ 状態<br>■ 1112<br>■ 装備<br>■ ネットワーク               | 管理者名<br>管理者連絡先:<br>管理者コメハト:                                                | 蘇木<br>03-1234-xxxxx                           | _             |
| 933333<br>7744323<br>931-i-029                                    | 2                                                                          |                                               |               |
|                                                                   |                                                                            |                                               |               |
| Canon                                                             |                                                                            |                                               |               |
| こ) ページが表示されました                                                    |                                                                            |                                               | 🚽 129-29F     |

<sup>•</sup>デバイス情報の変更についての詳細は、ネットワークガイド/本編「第2章 ネットワークで使用するには」を参照してください。

### セキュリティを変更する

[情報]ページで[セキュリティ]の[変更]ボタンをクリックすると、管理者パスワードの設定やアクセス制限などセキュリティの設定および一般ユーザによるジョブ操作権限の変更を行う[セキュリティの変更]ページが表示されます。

- ・一般ユーザのジョブ操作を許可すると、ユーザがログオンした名前(オーナー名)の印刷 ジョブの操作が可能になります。
  - セキュリティの変更は、管理者モードのみ実行可能です。
  - セキュリティの変更についての詳細は、ネットワークガイド/本編「第2章 ネットワークで使用するには」を参照してください。
  - セキュリティの変更後、[OK] ボタンをクリックすると変更した内容で 設定されます。

| ◎ リモートロ くせキュリティの実現>() | LBP5200, 192 168 0 215 - Microsoft & | terret Explorer               | _101_      |
|-----------------------|--------------------------------------|-------------------------------|------------|
| 771111日 編集(1) 表示(1)   | お気に入り(金) ツール(① ヘルブ(4)                |                               | <b>E</b> 9 |
| 4-E2 • + • 0 ⊡ ∰      | ③秋常 回お気に入り (日メディア)                   | 3 2-3 3 3                     |            |
| PFU2(0) +Hb//         |                                      |                               | • 24時間 リンク |
|                       | -                                    |                               |            |
| 0                     | 1 セキュリティの変更                          |                               |            |
|                       | 以下のように設定を変更                          | ,ます。                          | OK キャンセル   |
|                       |                                      |                               |            |
| HOISIAS-SA.           | 現在のバスワード                             |                               |            |
| 管理者モード                | 新しいスワード                              |                               |            |
| デバイス管理                | 確認入力                                 |                               |            |
| # 1大市市                |                                      | 22 D                          |            |
| # 1448                | ロー般ユーザによるジ                           | ョブ操作を許可する                     |            |
| # 按例<br># 注册/目=-2     | C                                    |                               |            |
| 1000111               | SNMP222                              |                               |            |
| 73733                 | SNMPを使用                              | ぐオン くオフ                       |            |
| サポートリンク               | コミュニティ名:                             | public                        |            |
|                       | IPアドレス範囲設定                           | _                             |            |
|                       | IF TCP/IPEI開を制用                      | 175                           |            |
|                       | ○ 指定したアドレスの                          | つみ許可する                        |            |
|                       | ○ 指定したアドレスの                          | )み拒否する                        |            |
|                       | 107F1.2                              | 222 111 10 0                  | arts (     |
|                       | a stores.                            | 222.111.111.200-222.111.111.2 | 23         |
|                       |                                      |                               |            |
| -                     |                                      |                               |            |
| Canon                 |                                      |                               |            |
|                       |                                      | - E                           | into i     |
| 10 ページが表示されました        |                                      |                               |            |

## 電子メール通知を変更する

[情報] ページで電子メール通知の [変更] ボタンをクリックすると、電子メールの通知先や条件を設定する、[電子メール通知の変更] ページが表示されます。

- ・電子メール通知はプリンタの状態がここで設定した条件を満たすと、自動的に電子メールを指定した宛先に送信する機能です。条件は2種類設定できるので、宛先によって条件を変えることができます。
  - 電子メール通知についての詳細は、ネットワークガイド/本編「第2章 ネットワークで 使用するには」を参照してください。
  - •電子メール通知の変更は、管理者モードのみ実行可能です。
  - 1 電子メール通知の変更後、[OK] ボタンをクリックすると変更した内容 で設定されます。

| リモートロス電子メールを知りまし       | EBP5900, 192 168 0 215 - Micro<br>BRIC 3 (1(4)) - Marketti A (1/2)                                             | soft Islemet Esplarer             |              |
|------------------------|----------------------------------------------------------------------------------------------------|-----------------------------------|--------------|
| 4-ES · → · (3) [7] (3) | 設株常 回お死に入り (日メディ)                                                                                              | ୍ତାର-ଭାଗନ                         |              |
| PFL2(2) +Hb//          |                                                                                                    |                                   | • されめ リンク ** |
|                        |                                                                                                    |                                   |              |
| 0                      | 第二電子メール通知の                                                                                                    | 変更                                |              |
| 6                      | 以下のように設定を変更                                                                                                    | します。                              | OK RYJER     |
|                        | and a second second second second second second second second second second second second second second second | 14                                |              |
| 管理者モード                 | 再送回数                                                                                                    | 1 0-5)                            |              |
| and the t              | 再送間隔                                                                                                    | 10 分(1-60)                        |              |
| デバイス管理                 | [菜件]                                                                                                    |                                   |              |
| ■ 状態                   | Toアドレス                                                                                                    | xxx01@example.co.jp               |              |
| 4<br>4 34/44           | Reply-toアドレス:                                                                                                  | xxx02@example.co.jp               |              |
| #ネットワーク                | 通知のタイミング:                                                                                                    | ロジョブ終了時                           |              |
| JEREL<br>There is      |                                                                                                    | ロデバイスエラー発生時<br>ロ消耗品交換要求時          |              |
| サポートリンク                | 署名:                                                                                                    | システム情報部 システム監視課<br>総木 内線:123-3333 | 2            |
|                        |                                                                                                    |                                   |              |
|                        |                                                                                                    | 1                                 | <u>ک</u>     |
|                        | <b>2</b><br>55142                                                                                              |                                   |              |
|                        | TOPFレス                                                                                                    | pcc03@example.co.jp               |              |
|                        | Reply-to 7FLス                                                                                                  | xxx04@example.co.jp               |              |
|                        | 通知のタイミング:                                                                                                    | ロジョブ終了時                           |              |
|                        |                                                                                                    | Γ デバイスエラー発生時                      |              |
| Canon                  |                                                                                                    | ▶ 消耗品交换要求時                        |              |
|                        | 著名:                                                                                                    | 総務部 総務課<br>依題 内線:456-XXXX         | <u>ا</u> ا   |
| ページが表示されました            |                                                                                                    |                                   | 129-291      |

## プリンタの装備を確認する

1

プリンタの装備や RAM の容量、総印刷ページ数などに関する情報を表示します。

|              | 2,000 9-110 11700        | 3. /2 of [2]                                                                                       |            |
|--------------|--------------------------|----------------------------------------------------------------------------------------------------|------------|
|              | # 11876CAD 195747 3      | 9.9 C C                                                                                            | · 2446 923 |
| <b>१</b>   E | LBP5900                  |                                                                                                    | \$ ?       |
|              | EE:2005/04/2515:00:50    |                                                                                                    |            |
| ₩₩₩₩₩₩       | 最大印刷速度                   | 30 ppm (モノクロ)<br>30 ppm (センクロ)                                                                     |            |
| パイス管理        | フルカラービロ刷                 | 30 mm (772 - 7<br>可能                                                                               |            |
| 1            | ©RAM容量                   | 262144 KB                                                                                          |            |
|              | 総印刷ページ数                  | 0000610                                                                                            |            |
|              | ワセット数:                   | 1段                                                                                                 |            |
|              | ち面ユニット:                  | あり                                                                                                 |            |
| - ARGE       | ヽードディスク:                 | ral                                                                                                |            |
| ートリンク        | ナーカートリッジ                 | Black Toner Cartridge<br>Yellow Toner Cartridge<br>Magenta Toner Cartridge<br>Cyan Toner Cartridge |            |
| 1            | 第十一容器                    | Waste Toner Container                                                                              |            |
| ,            | ラムカートリッジ:                | Black Drum Cartridge<br>Yellow Drum Cartridge<br>Magenta Drum Cartridge<br>Cyan Drum Cartridge     |            |
| 1            | 長終キャリブレーション日時:           | 2005/04/25 14:53                                                                                   |            |
|              | 長終キャリプレーション時<br>第1回ページ数: | 0000609                                                                                            |            |
| anon ,       | ~一ジ記述言語:                 | LIPS                                                                                               |            |
|              |                          | LIPS LX                                                                                            |            |

# 3 リモートリーのいろいろな機能

## ネットワーク設定を表示・変更する

ネットワーク設定を確認することができます。管理者モードでログオンした場合、ネット ワーク設定の変更なども行うことができます。

表示手順

**1** [デバイス管理] メニューから、[ネットワーク] をクリックします。

| リモートロ(ネットワーク)・LBR   | 000, 192 168 0 215 - Microsoft Internet Explor                      |                     | _101              |
|---------------------|---------------------------------------------------------------------|---------------------|-------------------|
| サイル(日) 編集(日) 表示(日)  | お気に入り(金) ツール(① ヘルブ(金)                                               |                     | 193<br>193        |
| - E\$ • + • • Ø ⊡ ∰ | 国務常 国お死に入り (日メディア 3)                                                | 4·9 I I             |                   |
| ドレス(型) (創 HH版//     |                                                                     |                     | 三 (21月時 リンク       |
| 1                   | L BP5900                                                            |                     |                   |
| \$                  | LBP5900                                                             |                     | \$ 2              |
|                     |                                                                     |                     |                   |
| -0                  | 第該要素 2005 04/25 15(2:3)<br>2 (2) (2) (2) (2) (2) (2) (2) (2) (2) (2 |                     |                   |
| HORA-BA             | ネットワーク                                                              |                     |                   |
| THE-F               | ネットワークインタフェース                                                       |                     |                   |
| デバイス管理              | インタフェース: Fast Etherne                                               | t 10/100BaseT       |                   |
| ■ 1大部間              | 伝送速度: 10/100Mbps                                                    |                     |                   |
| # 18tg              | MACアドレス: 00 00 85 3B                                                | 01 50               |                   |
|                     |                                                                     |                     |                   |
| • *******           | リセット                                                                | ットワーク防定一覧_ ファイルシステム | フォーマット            |
| PRACES              |                                                                     |                     |                   |
| デバイス設定              | J7-LAJIY                                                            |                     |                   |
| サポートリンク             | NB NB                                                               | -51                 |                   |
|                     | //=/=/: 1.X                                                         | ^                   |                   |
|                     |                                                                     | タウンロードサイト ファーム      | ウェアの <b>正</b> 断   |
|                     |                                                                     |                     | 121 0 0 0 0 0 0 0 |
|                     | プロトコル                                                               |                     |                   |
|                     | ✓ 49 TCP/IP                                                         |                     |                   |
|                     | TT .                                                                |                     |                   |
|                     | ТСР/ІР                                                              |                     | 2.F.              |
|                     | 107K1.7                                                             | 102 169 0 215       |                   |
| Canon               | サブネットマフク                                                            | 0000                |                   |
|                     |                                                                     |                     |                   |

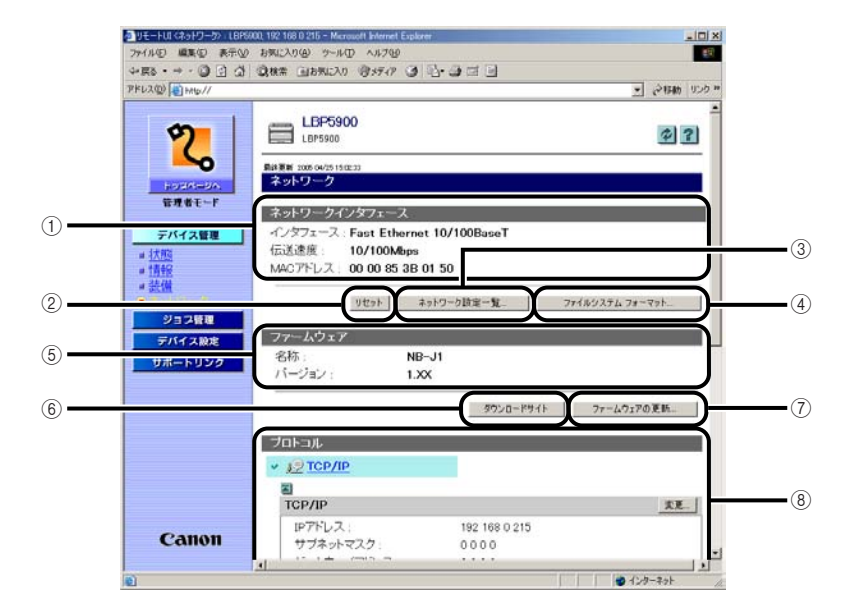

### ① ネットワークインタフェース

ネットワークインタフェースの情報を表示します。

### ② リセット

インテリジェントコントローラをリセットします。ネットワークのプロトコル設定を変更後、設定 を有効にするにはこのボタンをクリックしてインテリジェントコントローラをリセットします。リ セットは管理者モードのみ実行可能です。

- インテリジェントコントローラのリセットによって、アプリケーションのデータやライセンスファイルなどが消去されることはありません。
  - リセットを実行したとき、インストール済みのアプリケーションの状態によっては、アプリケーションのシャットダウン処理のため、通常よりリセットに時間がかかる場合があります。アプリケーションのシャットダウンにかかる時間は、インストール済みのアプリケーションの構成や数、状態などにより異なります。

### ③ ネットワーク設定一覧

プリンタの [ネットワーク設定一覧] ページを表示します。[ネットワーク設定一覧] ページでは、 ネットワーク設定を初期化することもできます。ネットワーク設定の初期化は管理者モードのみ実 行可能です。詳しくは、「ネットワーク設定を初期化する」(→ P.3-17) を参照してください。

### ④ ファイルシステム フォーマット

プリンタのファイルシステムをフォーマットします。ファイルシステムをフォーマットすると、プリンタにインストールされているアプリケーションやライセンスファイルなどが削除されます。 ファイルシステム フォーマットは管理者モードのみ実行可能です。詳しくは、「ファイルシステムをフォーマットする」(→ P.3-18)を参照してください。

⑤ ファームウェア

現在のネットワークインタフェースの名称とバージョンを表示します。

### ⑥ ダウンロードサイト

ファームウェアをダウンロー ドするためのページが表示されます。ファームウェアのダウンロード は管理者モードのみ実行可能です。

### ⑦ ファームウェアの更新

ダウンロードしたファームウェアをアップデートします。ファームウェアの更新は管理者モードの み実行可能です。詳しくは、「ファームウェアを更新する」(→ P.3-20)を参照してください。

⑧ プロトコル

ネットワークプロトコルの設定を表示します。[変更] ボタンをクリックすると、プロトコルの設定 を変更するページが表示されます。プロトコル設定の変更は管理者モードのみ実行可能です。詳し くは「プロトコル設定を変更する」(→ P.3-22) を参照してください。

② メモ [ダウンロードサイト] ボタンをクリックしたときの表示先の変更は、[サポートリンク] ページ(→P.3-32)で行うことができます。

### ネットワーク設定を初期化する

[ネットワーク] ページで [ネットワーク設定一覧] ボタンをクリックすると、[ネットワーク設定一覧] ページが表示されます。[ネットワーク設定一覧] ページでネットワーク設定を初期化することができます。ネットワーク設定の初期化をすると、ネットワーク設定を工場出荷時の状態に戻します。

- 重要 ネットワーク設定の初期化は、プリンタが動作していないことを確認して行ってください。印刷中やデータの受信中に行うと、受信したデータが正しく印刷されなかったり、紙づまりや故障の原因になります。
- メモ ネットワーク設定の初期化は、管理者モードのみ実行可能です。
  - 1 [プリントサーバの初期化] ボタンをクリックします。

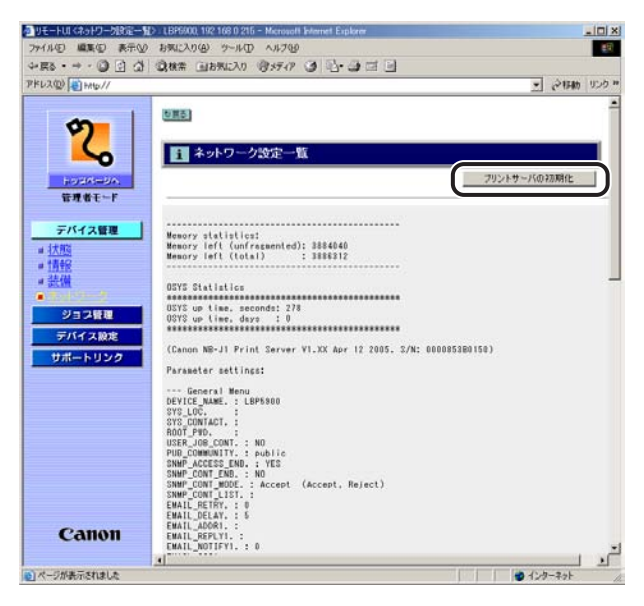

## 2 [はい] をクリックすると、ネットワーク設定を初期化します。

[いいえ]をクリックすると、ネットワーク設定を初期化しないで元のページに戻ります。

| タリモートUI ペサリントサーバの印刷                                                                                                    | 제는> : LBP5900, 192 168 0 215 - Microsoft Internet Explorer             | X        |
|----------------------------------------------------------------------------------------------------|------------------------------------------------------------------------|----------|
| ファイル(日) 編集(日) 表示(日                                                                                                    | 9 お死に入り(金) ツール(D) ヘルプ(2)                                               | <b>1</b> |
| 4-E\$ • → • ③ ⊡ ਹ                                                                                                    | (2)株案 (1)5%に入り (1)55(1) (2) (2) (3) (3) (3) (3) (3) (3) (3) (3) (3) (3 |          |
| アドレス(型) (1) HAND//                                                                                                    | - 24時間 リン                                                              | 5 **     |
| ようには、     はのでの     はのでの     にのでの     にので | ■<br>プリントサーバの設定値を工場出荷時の値に戻しま<br>す。よろしいですか?                             |          |
| Canon                                                                                                    |                                                                        |          |
| 10 ページが表示されました                                                                                                    | 🔮 1/y-7y-                                                              | n.       |

## ファイルシステムをフォーマットする

[ネットワーク] ページで [ファイルシステム フォーマット] ボタンをクリックすると、プ リンタのファイルシステムをフォーマットします。

- 重要
   ファイルシステムをフォーマットすると、プリンタにインストールされているアプリケー ションやライセンスファイル、アプリケーションから作られたファイルシステム内に保存 されているデータが削除されます。また、SMSのログインパスワードも工場出荷時のパ スワードに戻ります。
  - ファイルシステムのフォーマットの実行中はプリンタの電源を絶対にオフにしないでください。また、ファイルシステムのフォーマットを実行したあと、最初のプリンタ再起動後の2分間は電源を絶対にオフにしないでください。
     電源をオフにしてしまった場合は、再度ファイルシステムのフォーマットを行う必要があります。
- メモ ・ファイルシステムをフォーマットすると MEAP-Lite プラットフォームのストレージ (データ記憶装置)領域は全て消去され、工場出荷時の状態に戻されます。製品の廃棄時 やアプリケーションのデータを全て消去したい場合に、本機能を使用してください。
  - ファイルシステムのフォーマットを実行したあと、再度アプリケーションをインストール する場合は、前回インストール時に使用したライセンスを使って、再インストールすることが可能です。
  - •ファイルシステムのフォーマットは、管理者モードのみ実行可能です。

## 1 [はい] をクリックすると、ファイルシステムをフォーマットします。

[いいえ] をクリックすると、ファイルシステムをフォーマットしないで元のページに戻り ます。

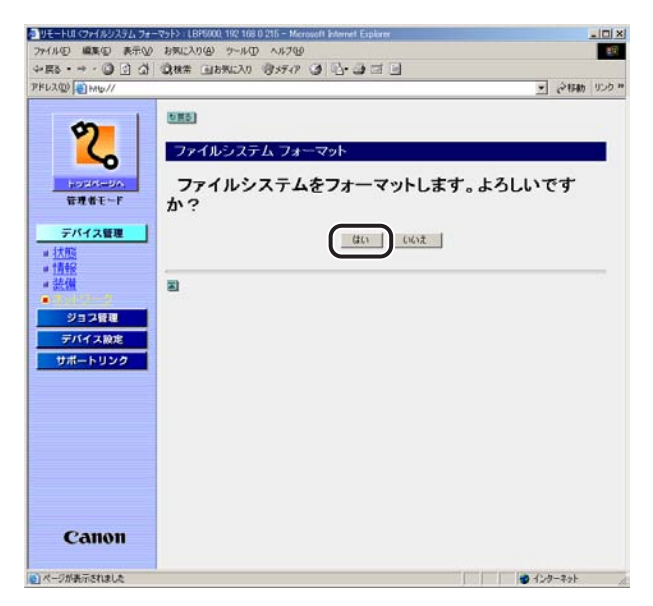

## **2** プリンタの電源を入れなおします。

プリンタの再起動後にファイルシステムのフォーマットが有効になります。

### ファームウェアを更新する

[ネットワーク] ページで [ファームウェアの更新] ボタンをクリックすると、[ファームウェアの更新] ページが表示されます。ファームウェアの更新は、ダウンロードしたアップデートファイルを指定し、インテリジェントコントローラのファームウェアをアップデートします。

- 重要 ●正常にファームウェアを更新できなかった場合やファームウェアの更新についての詳細は、ファームウェアに添付の README ファイルを参照してください。
  - ファームウェアの更新は、プリンタが動作していないことを確認して行ってください。また、ファームウェアの更新中は印刷を行わないでください。正常にファームウェアが更新されません。
  - ファームウェアを更新する場合は、アプリケーションを停止してください。万が一、ファームウェアの更新中にファイルシステムへアクセスがあり、ファイルシステムに不具合が発生した場合、ファイルシステムのフォーマットが必要となります。アプリケーションを停止する方法は、「アプリケーション管理機能ガイド」(PDF 取扱説明書)を参照してください。
- ファームウェアの更新によって、アプリケーションのデータやライセンスファイルなどが 消去されることはありません。
  - •ファームウェアの更新は、管理者モードのみ実行可能です。
  - 1 [参照] ボタンをクリックしてファームウェアのアップデートファイルを 選択します。

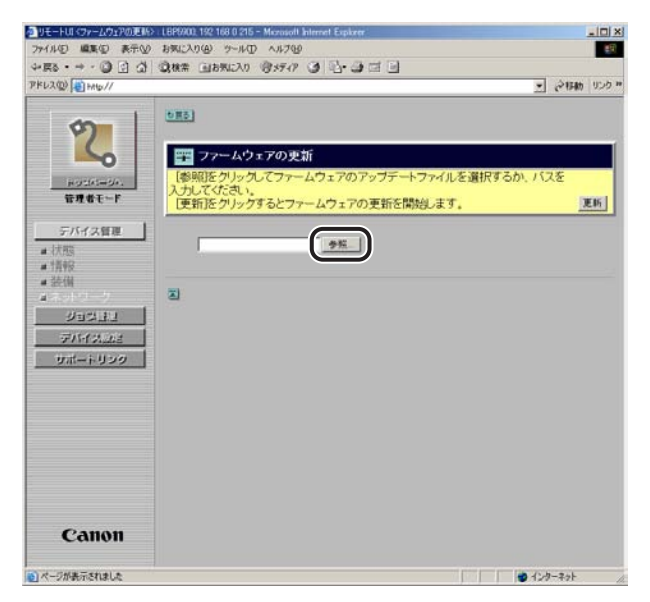

メモ ファイルのパスを直接入力して指定することもできます。

## 2 [更新] ボタンをクリックしてファームウェアを更新します。

| 🚈 ሀቺ ዞሀ ‹ንዮ ሌማታዎወጅዙ››                                                                                                    | L8P9900, 192 168 0 215 - Microsoft Internet Explorer                                                                                                    |                           |
|----------------------------------------------------------------------------------------------------|----------------------------------------------------------------------------------------------------|---------------------------|
| ファイル(日 編集(日) 表示(1)                                                                                                    | お気に入り(色) ツール(① ヘルプ(位)                                                                                                    | #9                        |
| 4-E2 • + • 0 ⊡ ∰                                                                                                    | (2)株常 (11) おおいろり (2) (3) (3) (3) (3) (3) (3) (3) (3) (3) (3                                                                                                    |                           |
| アドレス(型) (1) HM(D//                                                                                                    |                                                                                                    | • 24時間 リンク **             |
| ビング     ビング     ドロンバニージング     ビング     アング     アン     アン     アン | CIES     Comparison     Comparison     C | <u>ль, 1528<br/>(Шт.)</u> |
| Canon                                                                                                    |                                                                                                    |                           |

## プロトコル設定を変更する

[ネットワーク] ページで各プロトコルの [変更] ボタンをクリックすると、[プロトコル設定の変更] ページが表示されます。

プロトコル設定についての詳細は、「ネットワークガイド/本編」を参照してください。
 プロトコル設定の変更は、管理者モードのみ実行可能です。

## 1 プロトコル設定の変更後、[OK] ボタンをクリックすると変更した内容 で設定されます。

[キャンセル] ボタンをクリックすると、内容を更新しないで元のページに戻ります。

| いの 編集の 表示の          | お気に入り(金) ツール(日) ヘルブ(金)    |               |        |    |
|---------------------|---------------------------|---------------|--------|----|
| R5 • → • 🕲 🖸 🕼      | 国務常 国お死に入り (日メディア 3)      | 9-9-2-1       |        |    |
| レス型/目Http://        |                           |               | 2 0140 | b  |
| 1 m 1               | mill son un stat - a Mata | a de TE       |        |    |
| 2                   |                           | 7変更           |        |    |
| 5                   | 以下のように設定を変更します            | -             |        | ¢. |
| ドリゴバニージィ、<br>管理者モード | フレームタイプ                   | Ethernet I    |        |    |
| デバイス修理              | 2                         |               |        |    |
| 法職                  | 1P7FUX                    |               |        |    |
| 情報                  | IPアドレス                    | 192 168 0 215 |        |    |
| 装饰                  | サブネットマスク                  | 255 255 255 0 |        |    |
| (ネットワーク             | ゲートウェイアドレス                | 192 168 0 1   |        |    |
| ジョンユン               | DHCPによるアドレス設定:            | *オン           | C77    |    |
| FINALE              | BOOTPによるアドレス設定            | ・クオン          | ドオフ    |    |
| サポートリンク             | RARPによるアドレス設定             | トオン           | でオフ    |    |
|                     | N                         |               |        |    |
|                     | DNSEDE                    |               |        |    |
|                     | DNSサーバアドレス:               | 192 168 0 199 |        |    |
|                     | DNSサーバ動的更新                | ドオン           | C47    |    |
|                     | DNSホスト名                   | example       |        |    |
|                     | DNSドメイン名:                 | example co jp |        |    |
| Canon               | I                         |               |        |    |
| Canon               | WINS設定                    |               |        |    |
|                     | いれいい* トス・ク 85871出         | 0+11          | ~+¬    |    |

2 インテリジェントコントローラのリセット、またはプリンタの電源を入れなおします。

インテリジェントコントローラのリセット後、またはプリンタの再起動後に設定が有効に なります。

- ・インテリジェントコントローラをリセットするときは、左側の[デバイス管理]のメニューから[ネットワーク]をクリックしたあと、[リセット]ボタンをクリックします。
  - インテリジェントコントローラのリセットによって、アプリケーションのデータやライセンスファイルなどが消去されることはありません。

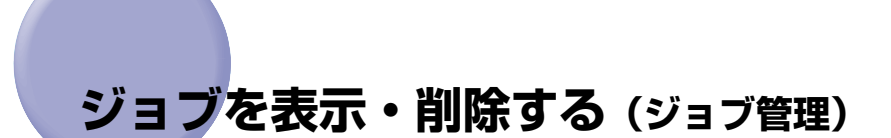

リモート UI では、印刷ジョブの状況を確認したり、ジョブの削除をすることができます。 ジョブ管理は以下の 2 つのページがあります。

- ■[印刷ジョブ]ページ 印刷待ちや印刷中のジョブの確認・操作ができます。
- ■[印刷履歴]ページ 印刷ジョブの履歴を表示します。
- ●重要 一般ユーザモードでログオンした場合、操作できるジョブはログオンするときに入力した 名前と「オーナー名」が一致するジョブのみです。ただし、「デバイス管理]→[情報] ページの「セキュリティ」(→ P.3-10)で一般ユーザのジョブ操作を許可されていない 場合は、すべてのジョブの操作ができません。管理者モードでログオンした場合はすべて のジョブの操作ができます。

## 印刷ジョブを表示・削除する

印刷待ちや印刷中のジョブの確認・削除ができます。

✓ メモ ステータスプリントなどジョブによっては、印刷ジョブが表示されません。

## **1** [ジョブ管理]メニューから、[印刷ジョブ]をクリックします。

| R5 • → • 🗿 🔄 🖨 | 3根带  | (山お知に入り) (日メディア (日 | 10.000              | 3         |       |                                        |
|----------------|------|--------------------|---------------------|-----------|-------|----------------------------------------|
| レス型 目前6//      |      |                    |                     |           |       | · 21540 02                             |
| 2              |      | LBP5900            |                     |           |       | \$ 2                                   |
| <u> </u>       | -    | 2005-04/25 1515:28 |                     |           |       |                                        |
| HURM-SA.       | EDIS | ジョブ                |                     |           |       |                                        |
| 管理者モード         |      | ×                  |                     |           |       |                                        |
| デバイス管理         |      |                    | First of the second | home      |       | 10000000000000000000000000000000000000 |
| ジョユ管理          | ALE  | Feache             | 初期                  | 3-3-      | 総ページ数 |                                        |
| • statist      | -    | Document 1         | c(100)+             | POSNate   | 10    | 2005/04/25 15:14                       |
| デバイス設定         |      | Document 2         | 処理中                 | PC's Name | 10    | 2005/04/25 15:15                       |
| サポートリンク        |      |                    |                     |           |       |                                        |
|                | -    |                    |                     |           |       |                                        |
|                | - I  |                    |                     |           |       |                                        |
|                |      |                    |                     |           |       |                                        |
|                |      |                    |                     |           |       |                                        |
|                |      |                    |                     |           |       |                                        |
|                |      |                    |                     |           |       |                                        |
|                |      |                    |                     |           |       |                                        |
|                |      |                    |                     |           |       |                                        |
|                |      |                    |                     |           |       |                                        |
| Санон          |      |                    |                     |           |       |                                        |

メモ ドキュメント名には、ジョブのファイル名を半角で 32 文字、全角で 16 文字まで表示す ることができます。この範囲を超えた場合、以降の文字は表示されません。また、アプリ ケーションソフトによっては、アプリケーションソフト名がファイル名の前に付加される ことがあります。

# 2 印刷ジョブを削除したいときは、ジョブの先頭にある をクリックして ◆を付けてから、 (削除)をクリックします。

| R5 · → · ② [] △ | 0 8400 G | は気に入り (オメディア )日  | -aa  | 3         |       | 11 <mark>-</mark> |
|-----------------|----------|------------------|------|-----------|-------|-------------------|
| U2(0) (1 HIG//  |          |                  |      |           |       | • Ann 12          |
| <b>m</b>        |          | _BP5900          |      |           |       | 010               |
| 2               |          | .BP5900          |      |           |       |                   |
| hard-la         |          | 05 04/25 1515:28 |      |           |       |                   |
| 管理者モード          | ×        | a -              |      |           |       |                   |
| デバイス管理          |          | J                |      |           |       |                   |
| ジョス管理           | MER FA   | ax/t6            | 815  | オーナー      | 給べージ教 | RHEM              |
| • •modulat      |          | Document 1       | EU創中 | PC's Name | 10    | 2005/04/25 15:14  |
| EDRINUE         |          | Document 2       | 処理中  | PC's Name | 10    | 2005/04/25 15:15  |
| デバイス設定          |          |                  |      |           |       |                   |
| サポートリング         | -        |                  |      |           |       |                   |
|                 | -        |                  |      |           |       |                   |
|                 |          |                  |      |           |       |                   |
|                 |          |                  |      |           |       |                   |
|                 |          |                  |      |           |       |                   |
|                 |          |                  |      |           |       |                   |
|                 |          |                  |      |           |       |                   |
|                 |          |                  |      |           |       |                   |
|                 |          |                  |      |           |       |                   |
| <b>6</b>        |          |                  |      |           |       |                   |

選択したジョブが削除されます。

## 印刷履歴を表示する

印刷ジョブの履歴を表示します。

- ① 重要 プリンタの電源をオフにするか、またはハードリセットすることによって履歴が消去されます。
- メモ
   最大 48 ジョブ(機種によっては、最大 32 ジョブ)までの印刷履歴を確認できます。印刷 履歴を確認できる最大ジョブ数を超えた場合は、古い印刷履歴から消去されます。
  - •ステータスプリントなどジョブによっては、印刷履歴が表示されません。

## 1 [ジョブ管理] メニューから、[印刷履歴] をクリックします。

| - ES · O O O     | ● 意秋常 画お来に入り 1                            | 8 17-19 3 3-3                       |       |                                      |                |
|------------------|-------------------------------------------|-------------------------------------|-------|--------------------------------------|----------------|
| PFレス(型) (創 HHD// |                                           |                                     |       |                                      | · 2446 00      |
| 2                | LBP5900                                   |                                     |       |                                      | \$?            |
| FORM-BA          | 最終要新 2005 04/25 17:18:24                  |                                     |       |                                      |                |
| 管理者モード           | EDENER                                    |                                     |       |                                      | A V            |
| デバイス管理           | -911                                      |                                     |       |                                      |                |
| ジョス管理            | F#auc#6                                   | オーナー                                | 観ページ家 | EN IN                                | RIFFILM        |
| dented and       | Document 32                               | PC's Name                           | 10    | 2005/04/25 16:54                     | ок             |
|                  | Document 31                               | PC's Name                           | 6     | 2005/04/25 16:49                     | ок             |
| アハイス設定           | Document 30                               | PC's Name                           | 1     | 2005/04/25 16:36                     | ок             |
| サポートリンク          | Document 29                               | PC's Name                           | 7     | 2005/04/25 16:25                     | ок             |
|                  | Document 28                               | PC's Name                           | 13    | 2005/04/25 16:18                     | ок             |
|                  | Document 27                               | PC's Name                           | 1     | 2005/04/25 16:11                     | ок             |
|                  | Document 26                               | PC's Name                           | 9     | 2005/04/25 15:58                     | ок             |
|                  | Document 25                               | PC's Name                           | 0     | 2005/04/25 15:52                     | キャンセル          |
|                  | Document 24                               | PC's Name                           | 12    | 2005/04/25 15:48                     | ок             |
|                  |                                           |                                     |       | 2005/04/25 15:00                     | OK             |
|                  | Document 23                               | PC's Name                           | 3     | 2000104120 10:09                     | UN             |
|                  | Document 23<br>Document 22                | PC's Name<br>PC's Name              | 3     | 2005/04/25 15:30                     | ок             |
|                  | Document 23<br>Document 22<br>Document 21 | PC's Name<br>PC's Name<br>PC's Name | 3     | 2005/04/25 15:30<br>2005/04/25 15:25 | ок<br>ок<br>ок |

- ✓ YE
   ● 1ページに表示される印刷履歴は32ジョブまでです。33ジョブ以上の印刷履歴がある場合は、ページ右上に
   ● が表示されます。
   ▼ をクリックすると次のページが表示されます。
  - ドキュメント名には、ジョブのファイル名を半角で32文字、全角で16文字まで表示する ことができます。この範囲を超えた場合、以降の文字は表示されません。また、アプリ ケーションソフトによっては、アプリケーションソフト名がファイル名の前に付加される ことがあります。

# プリンタの設定を表示・変更する (デバイス設定)

リモート UI では、プリンタの操作パネルで行う設定(印刷設定)の確認をすることができます。また、管理者モードでログオンした場合、設定の変更をリモート UI から行うことができます。デバイス設定は以下の 5 つのページがあります。

### ■ [拡張機能] ページ

スリープモード、エラーが起きたときの動作などについての設定です。また、日付や時 刻の変更もできます。(→日付や時刻を変更する:P.3-30)

■ [給排紙] ページ 手差しトレイや給紙カセットから印刷するときの用紙サイズなどについての設定です。

### ■ [レイアウト] ページ

印字の位置の調整や、とじ代用の余白の設定など、印刷するときの体裁に関わる条件の 設定です。

■[印字調整]ページ データの解像度の設定や、トナー濃度の調節など、印刷の品質についての設定です。

■ [ユーザメンテナンス] ページ 指定した給紙元からの印字位置の調整や、リカバリ印刷など、トラブル発生時のプリン 夕の調整についての設定です。

✓ メモ [デバイス設定] メニューに表示されるページや設定項目は、機種によって異なります。

## 操作手順

「デバイス設定」メニューから、設定を確認・変更したい項目を選択します。

| シリモートUI < 絵葉根絵> ILBPS6 | 00, 192 168 0 215 - Microsoft Internet Exp |                    | _101× |
|------------------------|--------------------------------------------|--------------------|-------|
| ファイル(日 編集(日 表示)()      | お気に入り(金) ツール(① ヘルブ(金)                      |                    | 10    |
| 4-E2 • + • @ ⊡ @       | 「現核常 国お気に入り 「閉メディア し                       | ) 12-24 C C        |       |
| Pドレス(型)   11 Hits//    |                                            | - 21H              | カリンク・ |
| 2                      | LBP5900                                    |                    | 2     |
| ~                      | 拡張機能                                       | ×.                 | ×     |
| HORM-BA                | スリープモード                                    | パネルオフ              | _     |
| 管理者モード                 | エラースリーブ:                                   | する                 |       |
|                        | スリーブモート移行時間:                               | 30分                |       |
| テハイス管理                 | 警告処理:                                      | トナー交換予告: 継続        |       |
| 211/780                | 自動エラースキップ:                                 | Ltal 1             |       |
| TATARAC                | 表示言語:                                      | 日本語                |       |
| = 給排紙                  | ブザー :                                      | 1 🗊                |       |
| #12-1777F              | 警告表示:                                      | トナー交換予告: する        |       |
| * 印字詞整                 | 68-6358700                                 | 定着器予告:する           |       |
| #ユーザメンデナンス             |                                            | 廃トナーチェック: する       |       |
| サポートリング                |                                            | ドラム交換予告 する         |       |
|                        |                                            | カセット用紙にし、する        |       |
|                        | タイマー設定                                     | ウェイクアップタイマー: 使わない  |       |
|                        | * * * * * * * * * * * * * * * * * * *      | ウェイクアップ時刻: 12:00   |       |
|                        |                                            | スリーブタイマー: 使わない     |       |
|                        |                                            | スリーブ時刻 12.00       |       |
|                        |                                            | キャリフレーションタイマー:使わない |       |
|                        |                                            | キャリフレーション時刻: 12:00 |       |
| Canon                  | 静音モード移行時間                                  | 10 秒               |       |
| Cullon                 | 日付 (yyyy/mm/dd):                           | 2005 / 04 / 25     |       |
|                        | witity)(hhannan)。                          | 15.01.05           |       |

## **2** 設定を変更したいときは [変更] ボタンをクリックします。

| R8 · → · ③ ⊡ 쇼!                         | · · · · · · · · · · · · · · · · · · ·   | 12·3 = 3                                                                                                    |    |
|-----------------------------------------|-----------------------------------------|----------------------------------------------------------------------------------------------------|----|
| レス(型) (創 HHG//                          |                                         | 💌 ्रेगम्क                                                                                                    | 00 |
| 2                                       | LBP5900                                 |                                                                                                    | ?  |
| ~                                       | 拡張機能                                    | 13                                                                                                    | -  |
| トラミベージへ<br>管理者モード                       | スリーブモード :<br>エラースリーブ :<br>スリーブモード移行時間 : | パネルオフ<br>する<br>30分                                                                                                    |    |
| デバイス管理                                  | 警告処理:                                   | トナー交換予告:総統                                                                                                    |    |
| ジョン目後     デバイス設定     ジョン目後              | 自動エラースキップ :<br>表示言語 :<br>ブザー :          | しない<br>日本語<br>1回                                                                                                    |    |
| レー(アウト<br>「「字説読<br>ユーザメノテナンス<br>サポートリンク | 習告表示:                                   | トナー交換子告: する<br>定着器子告: する<br>廃トナーチェック: する<br>ドラム交換子告: する<br>カセット用紙(れ): する                                                                 |    |
|                                         | タイマー設定:                                 | ウェイクアップタイマー: 使わない<br>ウェイクアップ移動: 1200<br>スリープタイマー: 使わない<br>スリープ特別: 1200<br>キャリプレーションタイマー:使わない<br>キャリプレーションタイマー:使わない<br>キャリプレーションタイマー:使わない |    |
| Gaman                                   | 静音モード移行時間                               | 10秒                                                                                                    |    |
| Canon                                   | 日付 (yyyy/mm/dd):                        | 2005 / 04 / 25                                                                                                    |    |

## **3** デバイス設定の変更後、[OK] ボタンをクリックします。

| 型りモートUI (総殊根拠の実更)                         | LEP5900, 192 168 0 215 - Microsoft | Internet Explorer           |             |          |
|-------------------------------------------|------------------------------------|-----------------------------|-------------|----------|
| ファイル(日) 編集(日) 表示(日)                       | の お気に入り(金) ツール(D) ヘルフ              | 66                          |             | <b>E</b> |
| \$•55 • ⇒ • 🕑 🖸 🖉                         | 1 国務第二回お知に入り 1月メディ                 | / 9 @ · 9 @ 9               | - Linear La |          |
| PELAQUE HAD//                             |                                    |                             | - (21Ha U   | 120 "    |
| 1 42 1                                    | 1000 65-26 HB/56 co abote          |                             |             | 1 A      |
| 9                                         | THE GAME HE WILL THE               |                             |             |          |
| S                                         | 以下のように設定を変                         | 更します。                       | OK キャンセル    |          |
|                                           |                                    |                             | 日付時刻の変更。    |          |
| 管理者王F                                     | スリープモード                            | 1121.27 1                   |             |          |
|                                           | FTラースリープする                         | 1                           |             |          |
| デバイスヨリ                                    | スリーブモード移行時間                        | 30% -                       |             |          |
| 202333                                    | 整告机理.                              | Late 17th 7th [max.]        |             |          |
| デバイス設定                                    | ES CINCAE -                        | 17-21976. 1883              |             |          |
| • 拉菲根勒                                    | 「自動エラースキップす                        | õ                           |             |          |
| * #SHRE                                   | 表示言語:                              | 日本18 💌                      |             |          |
| <ul> <li>しイアワト</li> <li>ビロマリ目的</li> </ul> | ブザー                                | @ 10                        |             |          |
| <ul> <li>エーザメンテナンス</li> </ul>             |                                    | で連続                         |             |          |
| サポートリンク                                   | 警告表示                               | ロトナー交換予告                    |             |          |
|                                           |                                    | P 定着器交换予告                   |             |          |
|                                           |                                    | ビ 開トナー容器交換予告<br>ロドラムな描述先    |             |          |
|                                           |                                    | マカセット用紙なし                   |             |          |
|                                           |                                    |                             |             |          |
|                                           | タイマー設定                             | 「ウェイクアップタイマーを使う             |             |          |
| -                                         |                                    | ウェイクアップ時刻: 12:00            |             |          |
|                                           |                                    | Γ スリーブタイマーを使う               |             |          |
| Canon                                     |                                    | スリープ時刻: 12:00               |             |          |
| Conton                                    |                                    | 「キャリプレーションタイマーを使う           |             |          |
| (の) パージがあ示されました                           |                                    | まったリーフィー(24)/結約1-[12] - [nn | A 1-2-2-2   | -        |
| The second second second second           |                                    |                             | - APPLITU   |          |

- ・使用している Web ブラウザによっては、[OK] ボタンと [キャンセル] ボタンがクリックできないときがあります。このようなときは、設定の前に Web ブラウザの [再読み込み] または [更新] をクリックして、ページを表示しなおしてください。
  - 設定内容についての詳細は、「LIPS 機能ガイド」(PDF 取扱説明書)を参照してください。

## 日付や時刻を変更する

[拡張機能] ページで [変更] ボタンをクリックすると、[拡張機能の変更] ページが表示されます。[拡張機能の変更] ページでプリンタに内蔵されている時計機能の日付や時刻が合っていないときに、日付や時刻を変更することができます。

● メモ ●日付と時刻は工場出荷時に合わせられています。

機種によっては、日付や時刻を変更できません。

## 1 [日付時刻の変更] ボタンをクリックします。

| 2(0) Http://          |             |                   | • (2月前) リ |
|-----------------------|-------------|-------------------|-----------|
| l l                   |             |                   |           |
| 5                     | ■ 福張機能の変更   |                   |           |
| 6                     | 以下のように設定を変  | 更します。             | OK キャンセル  |
|                       |             |                   | 日付時刻切変更。  |
| 管理者モード                | スリープモード     | 1121.27 1         |           |
|                       | FTラースリープする  |                   |           |
| <b>포사다것답</b> 보        | スリーブモード移行時間 | 30分 -             |           |
| ションゴリ                 | 警告机理        | 1+-71876 [BIT-]   |           |
| デバイス設定                | G G ADAE -  |                   |           |
| 拉張機能                  | 「自動エラースキップす | õ                 |           |
| <b>招拼抵</b>            | 表示言語:       | 日本日三              |           |
| しイアワト:<br>Crednillade | ブザー         | @ 10              |           |
| ロッチ 調理<br>ユーザメノテナンス   |             | で連続               |           |
| サポートリング               | 警告表示        | ロトナー交換予告          |           |
| 0                     |             | P 定着器交换予告         |           |
|                       |             | R 廃トナー容器交換予告      |           |
|                       |             | マトラム交換予告          |           |
|                       |             | a DEDI MIRAC      |           |
|                       | タイマー設定      | 「ウェイクアップタイマーを使う   |           |
|                       |             | ウェイクアップ時刻: 12:00  |           |
|                       |             | 「スリーブタイマーを使う      |           |
|                       |             | スリープ時刻 12:00      |           |
| Canon                 |             | 「キャリーションのこのノマー大体も |           |

## 2 日付と時刻を入力します。

| 型リモートUI く蛇体保能の実更> ()                      | 8P9900, 192 168 0 215 - Microsoft Internet Explorer | _ <u></u> X    |
|-------------------------------------------|-----------------------------------------------------|----------------|
| 77イル(日 編集(日 表示(日))                        | お知に入り後 ツール田 ヘルフゼ                                    | - D            |
| *#S * * · · · · · · · · · · · · · · · · · | 344# 38840A0 395747 3 3. 3 3                        | a <u>a</u><br> |
| A LOOP HE MONT                            | N.                                                  | 21 6 100 222   |
| ml                                        | 29日付時刻の変更                                           |                |
| 2                                         | 以下のように設定を変更します。                                     | OK キャンセル       |
| HUZIASHUA.                                | 日付 (yyyy/mm/dd) · 104 / 25                          |                |
| BABC-I                                    | 8寺刻 (hh:mm:ss) 15 22 40                             |                |
| #AN431313                                 | Z                                                   |                |
| デバイス設定                                    |                                                     |                |
| - 10月6日8日5                                |                                                     |                |
| <ul> <li>結開紙</li> <li>レイアウト</li> </ul>    |                                                     |                |
| ■ EIT字调整                                  |                                                     |                |
|                                           |                                                     |                |
|                                           |                                                     |                |
|                                           |                                                     |                |
|                                           |                                                     |                |
|                                           |                                                     |                |
|                                           |                                                     |                |
|                                           |                                                     |                |
| Canon                                     |                                                     |                |
| の ページが表示されました                             |                                                     | ● 129-29F      |

# 3 [OK] ボタンをクリックすると変更した内容で設定されます。

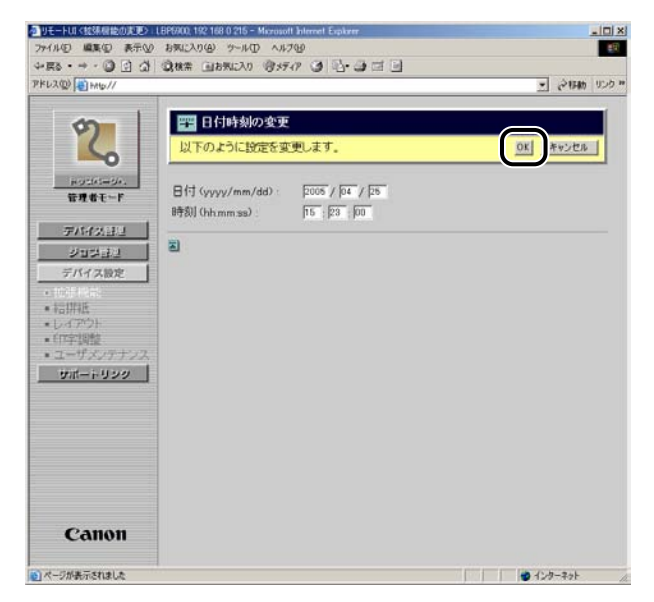

# リンク先を表示・変更する (サポートリンク)

リモート UI では、プリンタのサポートに関する情報へのリンクが設定されていて、必要な ときにリモート UI 上からアクセスできるようになっています。また、管理者モードでログ オンした場合、リンク先の変更も行うことができます。

## 表示手順

【サポートリンク】をクリックして、表示したいリンク先をクリックします。

| 図 リモートUI くサポートリンクシーLBP5900, 192 168 0 215 - Microsoft Internet Explorer | _ [ ] X                        |
|-------------------------------------------------------------------------|--------------------------------|
| ファイルシ 編集の 表示の お気に入り後 ツールの ヘルブゼ                                          | 100 E                          |
| +ES · → · ③ · · · · · ③ · · · · · · · · · ·                             | 10.00                          |
| 7KU20 8 HU//                                                            | <ul> <li>一 み移動 リンク・</li> </ul> |
|                                                                         |                                |
| LBP5900                                                                 |                                |
| LBP5900                                                                 | 2                              |
|                                                                         |                                |
| bertdelle                                                               | 566,40                         |
| 会社会社 ロンクター コイント・                                                        |                                |
|                                                                         | -1                             |
| テバイス管理                                                                  | 977 - P                        |
| ジョス装置                                                                   |                                |
|                                                                         |                                |
| 111 Mar 1                                                               |                                |
| 5#-+039                                                                 |                                |
|                                                                         |                                |
|                                                                         |                                |
|                                                                         |                                |
|                                                                         |                                |
|                                                                         |                                |
|                                                                         |                                |
|                                                                         |                                |
|                                                                         |                                |
|                                                                         |                                |
|                                                                         |                                |
|                                                                         |                                |
| Canon                                                                   |                                |
| Canon                                                                   |                                |
|                                                                         |                                |
| 国 ページが表示されました                                                           | 12/3-20F                       |

設定してあるリンク先のページが表示されます。

- メモ ・右上の[編集]ボタンをクリックすると、リンク先を変更するページが表示されます。リンク先の変更は管理者モードのみ実行可能です。詳しくは、「リンク先を変更する」(→ P.3-33)を参照してください。
  - •リンク先の数は3つまでです。工場出荷時には、リンク先が1つ設定されています。

## リンク先を変更する

[サポートリンク] ページで [編集] ボタンをクリックすると、リンク先を変更するページ が表示されます。リンク先、URL、コメントの変更が可能です。

メモ リンク先の変更は、管理者モードのみ実行可能です。

## 1 リンク先の変更後、[OK] ボタンをクリックすると変更した内容で設定 されます。

[キャンセル] ボタンをクリックすると、内容を更新しないで元のページに戻ります。

| 8 • → • <sup>(1)</sup> (2) / | 図 お外に入り図 ラール(D) ヘルパ<br>() () お外に入り () まディ | 9 (3) D (3) (2) (3)                  |
|------------------------------|-------------------------------------------|--------------------------------------|
| 1(Q) () Http://              |                                           | ्राम् सम्बद्ध                        |
|                              |                                           |                                      |
| 0                            | リポートリンクの第                                 |                                      |
| 6                            |                                           | OK Protes                            |
| -0                           |                                           |                                      |
| ドリンパージャン                     | リンク先1                                     |                                      |
| B.2.6.C                      | リンク先:                                     | 7959853475                           |
| デバイス目出                       | URL :                                     | http://canon.jp/                     |
| ジョジョン                        | コメント:                                     | 最新プリンタドライバの入手先                       |
| #1562 es                     |                                           |                                      |
| サポートリンク                      | リンク先2                                     |                                      |
|                              | リンク先:                                     | VIII PA                              |
|                              | URL :                                     | http://www.example.co.jp/            |
|                              | コメント:                                     | こちらにアップしてあります                        |
|                              | ダウンロードサイト                                 |                                      |
|                              | リンク先:                                     | 「ダウンロードサービス                          |
|                              | URL :                                     | http://www.canon-sales.co.jp/drv-upx |
|                              | コメント :                                    | ネットワークファームウェアアップデート                  |
|                              | -                                         |                                      |
|                              |                                           |                                      |
| Canon                        |                                           |                                      |

ダメモ [ダウンロードサイト]の設定は、[デバイス管理] → [ネットワーク]ページの[ファームウェア]の[ダウンロードサイト]ボタンをクリックしたときのリンク先になります。

# 付録

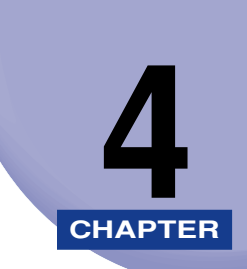

| ポコート・・・・・・・・・・・・・・・・・・・・・・・・・・・・・・・・・・・・ |
|------------------------------------------|
|------------------------------------------|

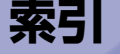

## あ

一般ユーザモード,2-4
印刷ジョブページ,3-23
印刷ジョブを表示・削除する,3-24
印刷履歴ページ,3-23
印刷履歴を表示する,3-26
印字調整ページ,3-27
エラー情報,3-4

## か

4

付録

拡張機能ページ,3-27 画面構成,2-6 管理者モード,2-4 起動する,2-2 キャリブレーション実行,3-5 給紙情報,3-5 給排紙ページ,3-27 現在の状態を表示する,3-3

## さ

状態ページ,3-2 状態ページの構成,3-4 情報ページ,3-2 情報ページの構成,3-9 ジョブを表示・削除する(ジョブ管理),3-23 セキュリティ,3-10 セキュリティを変更する,3-12 装備ページ,3-2

## た

ダウンロードサイト,3-16 デバイス情報,3-10 デバイス情報を変更する,3-11 デバイス制御,3-5 デバイス制御を実行する,3-6 デバイスの外観,3-5 デバイスの状態,3-4 電子メール通知,3-10 電子メール通知を変更する,3-13

## な

ネットワークインタフェース,3-16 ネットワーク設定一覧,3-16 ネットワーク設定を初期化する,3-17 ネットワーク設定を表示・変更する,3-15 ネットワークページ,3-2 ネットワークページの構成,3-16

## は

日付や時刻を変更する,3-30 必要なシステム環境,1-5 ファームウェア,3-16 ファームウェアの更新,3-17 ファームウェアを更新する,3-20 ファイルシステムフォーマット,3-16 ファイルシステムをフォーマットする,3-18 プリンタの状態を表示・管理する(デバイス管理),3-2 プリンタの情報を表示・変更する,3-8 プリンタの設定を表示・変更する(デバイス設定),3-27 プリンタの装備を確認する,3-14 プロトコル,3-17 プロトコル設定を変更する,3-22

## や

ユーザメンテナンスページ, 3-27 ユーティリティ, 3-5 ユーティリティプリントを実行する, 3-7

## 5

リセット、3-16 リモートUIにログオンする、2-4 リモートUIの画面構成、2-6 リモートUIの特長、1-2 リモートUIを起動する、2-2 リンク先を表示・変更する(サポートリンク)、 3-32 リンク先を変更する、3-33 レイアウトページ、3-27 ログオンする、2-4 **4** 付録

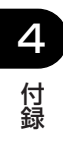

## Canon